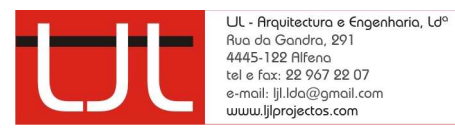

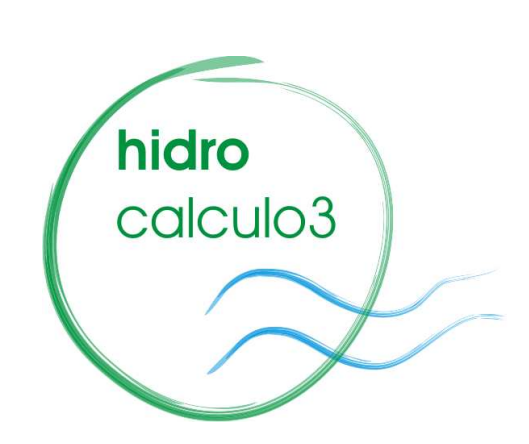

Versão 3.30 (Setembro de 2008)

# Manual de Utilização

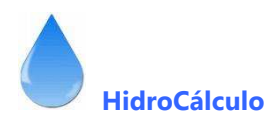

#### I. INSTALAÇÃO DO PROGRAMA

Para instalar o programa, copie (arraste) a pasta HIDRO\_3 do disco para a raiz do disco C no seu computador, mantendo a pasta com este nome

A pasta contém os seguintes ficheiros

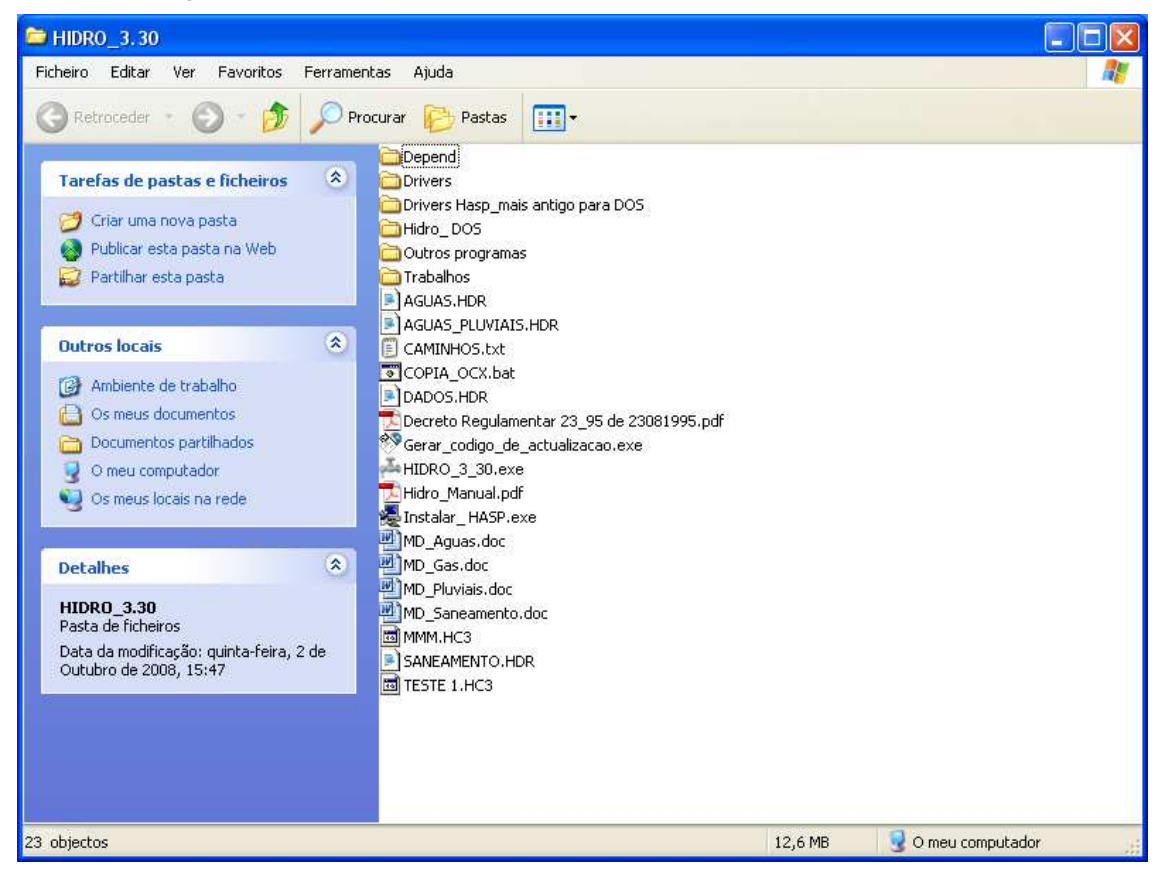

Estes ficheiros têm de estar na pasta para o programa funcionar correctamente.

De seguida, faça um atalho para HIDRO\_3.

Entre na pasta **HIDRO\_3** e coloque o cursor sobre o ficheiro **Hidro\_3.exe** e com o botão clicando no botão direito do rato, Vá a "Enviar para", e em "Ambiente de trabalho (criar atalho)" e fica com o atalho para entrar no programa.

Também necessita de correr o programa da mesma directoria com o nome

#### COPIA\_OCX.bat

Clique com o rato no ficheiro

Pode ter necessidade de instalar os drivers da chave HASP, ou seja correr o programa. Se não instalar dá mensagem de erro.

Instalar\_HASP.exe

Clique sobre o programa Instalar\_Hasp Escolha a língua U.S. English Com o rato clique em OK Aceite as condições de instalação

A seguir clique em Next

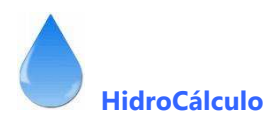

Finalmente clique em Finish

Para actualizar a chave, clique no ficheiro (só para clientes que já possuam a chave)

#### Gerar\_codigo\_de\_instalacao.exe.

Aparece a seguinte janela e clique sobre o comando "Collect information";

| 🖸 HASP HL RUS                                       |
|-----------------------------------------------------|
| Collect Key Status Information Apply License Update |
| Programa para actualizar a sua licença (Chave HASP) |
|                                                     |
|                                                     |
| Collect information                                 |

Em seguida abre a seguinte janela, onde terá de escrever o ficheiro que o programa vai gerar;

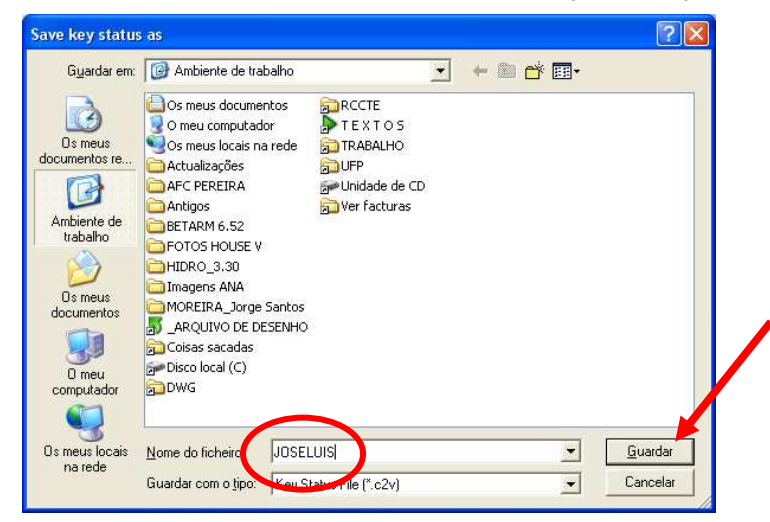

Coloque o nome no local devido e faça Guardar.

Envie um email para <u>ljl.lda@gmail.com</u> e coloque como anexo o ficheiro que o programa vai gerou (com a extensão .C2V), e nós devolvemo-lo a autorização.

## Gerar\_codigo\_de\_instalacao.exe

Aparece uma janela (figura seguinte) e clique sobre o comando "Aply license updade" e clique nos comando com três pontinhos ...

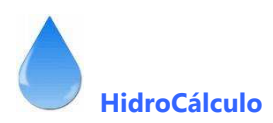

| Collect Key Status Information | Apply Licens | e Update |   |
|--------------------------------|--------------|----------|---|
|                                |              |          |   |
|                                |              |          |   |
|                                |              |          | 1 |

Em seguida abre uma pasta, onde terá de escolher o ficheiro que lhe enviamos via Internet (com a extensão .v2c) e clique duas vezes no ficheiro

| Select the upda                                                                                      | te file for new license                                                                                                    |                                                        |           | ? 🛽                |
|----------------------------------------------------------------------------------------------------|----------------------------------------------------------------------------------------------------|--------------------------------------------------------|-----------|--------------------|
| Procurar em:                                                                                         | 🞯 Ambiente de trabalho                                                                                                    | 1                                                      | · · · · · |                    |
| Ds meus<br>documentos re<br>Ambiente de<br>trabalho<br>Ds meus<br>documentos<br>D meus<br>computador | Os meus documentos     O meu computador     Os meus locais na rede     Actualizações     AFC PEREIRA     Antigos     BETARM 6.52     FOTOS HOUSE V     HIDRO_3.30     Imagens ANA     MOREIRA_Jorge Santos     _ARQUIVO DE DESENHO     D649_JOIU SIImar.v2c     Coisas sacadas     Disco local (C) | DWG<br>RCCTE<br>TEXTOS<br>TRABALHO<br>TRABALHO<br>UIFP |           |                    |
| Os meus locais<br>na rede                                                                            | Nome do ficheiro: 0649_<br>Ficheiros do tipo: Undate                                                                                                    | lolu Silmar.v2c<br>e File (* v2-)                      |           | Abrir     Cancelar |
|                                                                                                    | HASP HL RUS<br>Collect Key Status Information<br>Update file of cufs/Ambier<br>Apply update                                                                                                    | Apply License Upc                                      | ate       |                    |

A chave fica automaticamente actualizada.

Estes dois passos, podem ser dispensados mas terá de nos devolver a sua chave para actualização, e como é lógico demora mais tempo e é mais dispendioso.

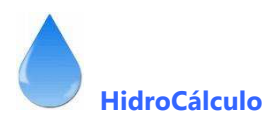

Se estiver a instalar em **Windows Vista** terá de executar os passos seguintes, caso contrário o computador não deixará instalar o programa:

Depois, vá a Iniciar, Painel de controlo (imagem do lado esquerdo), e o ecrã aparece como a imagem do lado direito Na parte superior no Procurar (onde tem a lupa), coloque a palavra **UAC** e aparece o seguinte ecrã (lado esquerdo) e faça **Continuar** 

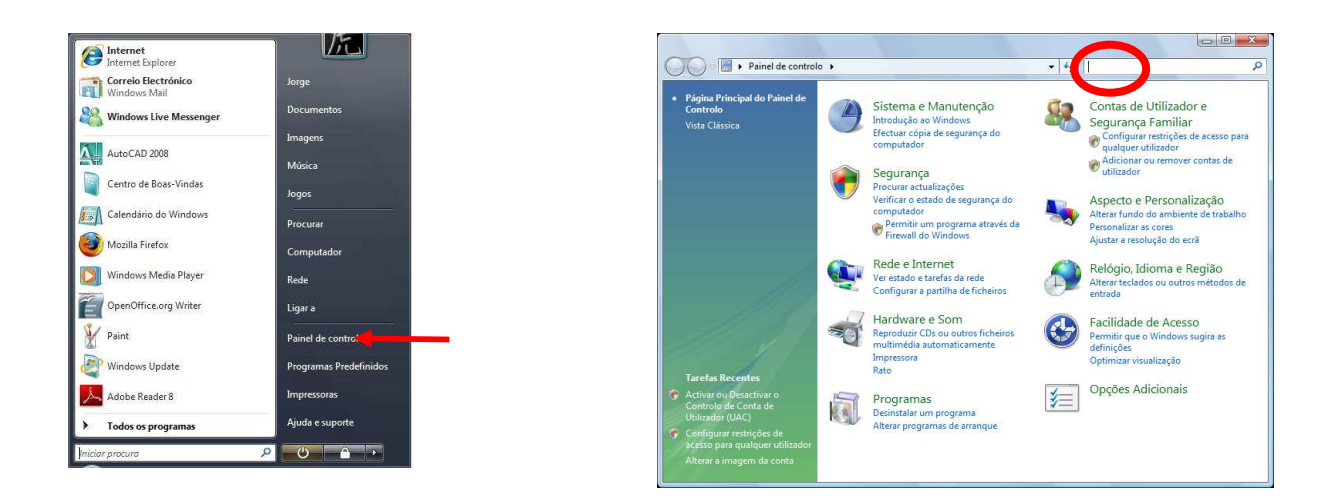

Vá a Contas de Utilizadores e clique sobre Activar ou Desactivar o Controlo de Conta de Utilizador (UAC) (imagem seguinte à esquerda)

O ecrã passa para a imagem à direita e desligue o visto de Utilize o Controlo de Conta de Utilizador (UAC) para ajudar a proteger o computador

| O . Painel de contro                                                                                                    |                                                                                                    | Composition of the Control of Control of Con |
|----------------------------------------------------------------------------------------------------|----------------------------------------------------------------------------------------------------|----------------------------------------------------------------------------------------------------|
| Página Principal do Painel de<br>Controlo<br>Vista Clássica<br>Tarefas Recentes<br>Cattour do Desactivar o<br>Controlo de Conta de<br>Unizador (UAC)<br>Controlo de Conta de                 | Pretende ajudar a melhorar os resultados da procura do Painel de Controlo?         As escolher envira as consultas de procura à Microsoft pode ajudar a melhorar os resultados da procura. As informações recelhándas não está utilizadas para o identificar ou contextar.         Leia a nossa Declaração de Privacidade online       Sim       Não         Sim       Não       Sim       Não         Contas de Utilizadores       © Activar ou Desectivar o Controlo de Conta de Utilizador (UAC)         Procurar "uac" is Ajuda e Suporte do Windows | Active o Controlo de Conta do Utilizador (UAC) para tornar o computador mais<br>seguro<br>O Controlo de Conta de Utilizador (UAC) pode ajudar a impedir alterações não autorizadas no computador.<br>O controlo de Conta de Utilizador (UAC) para ajudar a proteger o computador.<br>D'Utilize Controlo de Conta do Utilizador (UAC) para ajudar a proteger o computador<br>OK Cancelar                                                                                                    |
| <ul> <li>Activar ou Desactivar o<br/>Controlo de Conta de<br/>Ublicador (UAC)</li> <li>Configurar restrições de<br/>acesso para qualquer utilizador<br/>Alterar a imagem da conta</li> </ul> |                                                                                                    |                                                                                                    |

Depois tem de reiniciar o computador

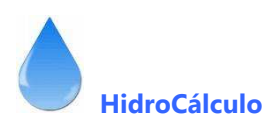

| •0• | 🛚 🍭 « Activar ou desactivar o Controlo de Conta de Utilizador                                                               | <ul> <li>✓ ✓ Procurar</li> </ul>                             |  |
|-----|----------------------------------------------------------------------------------------------------|--------------------------------------------------------------|--|
|     | Active o Controlo de Conta do Utilizador (UAC) pa<br>seguro                                                                 | ara tornar o computador mais                                 |  |
|     | O Controlo de Conta de Utilizador (UAC) pode ajudar a impedir a<br>pendamos que deixe o UAC activado para ajudar a proteger | alterações não autorizadas no computador.<br>r o computador. |  |
| - ( | 📰 Utilize Controlo de Conta do Utilizador (UAC) para ajudar a p                                                             | proteger o computador                                        |  |
|     |                                                                                                    | OK Cancelar                                                  |  |
|     |                                                                                                    |                                                              |  |
|     |                                                                                                    |                                                              |  |
|     |                                                                                                    |                                                              |  |
|     |                                                                                                    |                                                              |  |
|     |                                                                                                    |                                                              |  |
|     |                                                                                                    |                                                              |  |
|     |                                                                                                    |                                                              |  |
|     |                                                                                                    |                                                              |  |
|     |                                                                                                    |                                                              |  |
|     |                                                                                                    |                                                              |  |
|     |                                                                                                    |                                                              |  |

| E necessário reiniciar o com<br>estas alterações sejam aplic | iputador para que<br>adas |
|--------------------------------------------------------------|---------------------------|
| Antes de reiniciar, quarde quaisquer                         | ficheiros abertos e fech  |
| todos os programas.                                          |                           |

Dispõe dos Manuais e da memória descritiva, e o programa fará a sua abertura, utilizando os atalhos para o Microsoft Word e para o Adobe Reader.

Caso não possua este último programa poderá fazer dowload gratuito na Internet.

Bom trabalho,

Se tiver alguma dúvida poderemos ajudá-lo via telefone, pelo que será conveniente ligar estando ao pé do computador para seguir as nossas instruções.

# **II. CARREGAMENTO DO PROGRAMA**

Para carregar o programa clique no executável, ou no atalho criado no ambiente de trabalho e aparecerá a imagem seguinte.

| hidro<br>calculo3<br>Versão 3.2 | O autor do programa tomou todas as precauções ao seu<br>alcance para evitar que acidentalmente advenha algum<br>prejuízo para o utilizador, mas em nenhum caso aceita<br>responsabilidades que excedam a simples substituição do<br>programa em devidas condições de funcionamento. Também<br>não se responsabiliza pela utilização indevida do mesmo ou<br>pelos erros surgidos durante a leitura e manuseamento do<br>programa, má introdução de dados ou exigências para além<br>do que o programa se propôs fazer. |
|---------------------------------|----------------------------------------------------------------------------------------------------|
| Setembro 2008                   | Sair Continuar                                                                                                    |

Para continuar terá de clicar com o rato no comando "Continuar". E o programa avança para a o ecrã com a seguinte configuração:

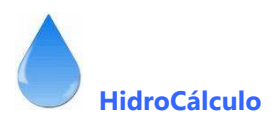

# III . ESCOLHA E ALTERAÇÃO DE DADOS

| Este menu aparece quando inicia o prograr | na ou quando clicar no respectivo comando |
|-------------------------------------------|-------------------------------------------|
|-------------------------------------------|-------------------------------------------|

| 🌮 Dados do trabalho                        | 🗵                                                                                                    |
|--------------------------------------------|----------------------------------------------------------------------------------------------------|
|                                            | Dados para impressão         Requerente       José Luís Marques         Local da obra       Rua da Gandra 291 - ALFENA         Fracção       A         Concelho       Valongo |
| Nome do actual ficheiro de dados<br>MACEDO | Saída de Resultados<br>C Imprimir e Gravar 💿 Só Gravar                                                                                                    |
| Nome do novo ficheiro de dados             | Apagar Aceitar<br>Trabalho valores                                                                                                    |

Neste menu pode introduzir os dados do projecto: nome do Requerente, Local da obra, Referência da fracção em estudo e Concelho.

Introduza, também o nome do ficheiro de dados. O programa cria dentro da pasta "Trabalhos\" uma outra com o nome que escolheu e dentro dela gravas os vários ficheiros relativos ao trabalho a efectuar.

Também possui a possibilidade de escolher entre

- Imprimir e Gravar
- Só gravar

No primeiro caso imprime na impressora definida no Windows e grava no ficheiro que estiver a utilizar, e na segunda opção só grava em ficheiro, permitindo também a posterior manipulação dos dados na memória descritiva do Word. Salienta-se o facto de, se optar pela escolha "Imprimir e Gravar", o comando dos diversos módulos passa a indicar "Imprimir", caso contrário passará a indicar "Gravar".

Depois faça "Aceitar Valores" para Sair. Se a directoria do trabalho já existir aparece a mensagem da figura à esquerda e pode continuar a trabalhar. Caso a mesma directoria não exista aparece então a mensagem da figura ao centro.

Também pode apagar um trabalho, escolhendo-o e em seguida carregar no comando "**Apagar Trabalho**" e confirma a opção na figura da direita.

| HIDRO_3                      | HIDRO_3                                    |
|------------------------------|--------------------------------------------|
| Foi criada nova Pasta!<br>OK | Tem a certeza que quer apagar o trabalho?  |
|                              | HIDRO_3 Solution Foi criada nova Pasta! OK |

No final das escolhas clique em Aceitar Valores e os próximos cálculos serão impressos e/ou gravados no ficheiro escolhido.

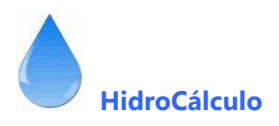

# IV . AMBIENTE (FUNDO) DE TRABALHO

Para carregar o programa clique no executável, ou no atalho criado no ambiente de trabalho e aparecerá a imagem seguinte. Na barra superior tem os Menus ou os ícones para aceder às várias funções do programa.

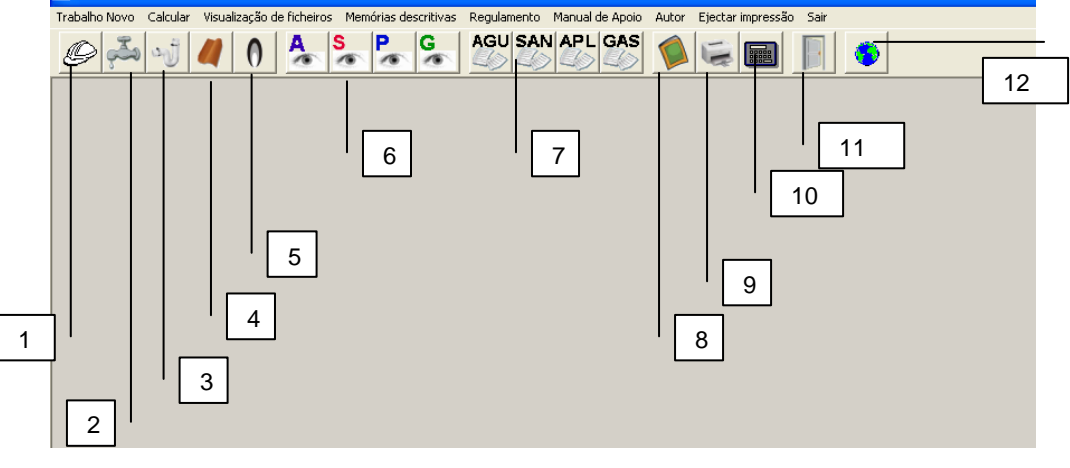

- 1 Menu de escolha de dados
- 2 Módulo de Cálculo de Abastecimento de Águas
- 3 Módulo de cálculo de Águas Residuais Domésticas
- 4 Módulo de cálculo de Águas Residuais Pluviais
- 5 Módulo de cálculo de Redes de Gás
- 6 Visualizares de resultados
  - A Águas S Saneamento P Águas Pluviais G Gás (a)
- 7 Carregamento das memórias descritivas
  - AGU Águas SAN Saneamento APL Águas Pluviais GAS Gás (a)
- 8 Manual de apoio
- 9 Ejectar impressão
- 10 Calculadora
- 11 Sair do programa
- 12 Ligação à nossa página de Internet (www.ljlprojectos.com)

(a) - Caso estes programas - Memórias descritivas e Manuais não abram, pode corrigir os caminhos, editando o ficheiro "CAMINHOS.TXT"

Pelos Menus terá acesso a mais módulos de cálculo, nomeadamente Cálculo de Fossas Sépticas e Poços Absorventes e cálculo da cisterna e grupo hidropressor.

| 🚔 CÁLCULO     | DE REDES PREDIAIS                                                        |                         |             |                 |                  |               |   |
|---------------|--------------------------------------------------------------------------|-------------------------|-------------|-----------------|------------------|---------------|---|
| Trabalho Novo | Calcular Visualização de fichei                                          | os Memórias descritivas | Regulamento | Manual de Apoio | Autor Ejectar in | npressão Sair | r |
| © 💑           | Abastecimento de Águas<br>Redes de Saneamento<br>Redes de Águas Pluviais | S P G                   |             | APL GAS         |                  |               | • |
|               | Redes de Aguas Pluviais<br>Redes Gás                                     |                         |             |                 |                  |               |   |
|               | Cálculo de Fossa Séptica                                                 |                         |             |                 |                  |               |   |
|               | Calculo de Reservatório                                                  |                         |             |                 |                  |               |   |
|               |                                                                          | -                       |             |                 |                  |               |   |
|               |                                                                          |                         |             |                 |                  |               |   |
|               |                                                                          |                         |             |                 |                  |               |   |

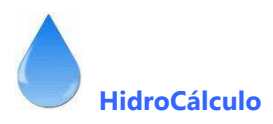

## V. MÓDULO DE CÁLCULO DE ABASTECIMENTO DE ÁGUAS

Quando carrega este módulo, aprece a imagem seguinte, onde terá fazer as seguintes escolhas

| scolha de condições para o cálculo | (hidro<br>calculo3                                                                                                    |
|------------------------------------|----------------------------------------------------------------------------------------------------|
| Tipo de ramal                      | Material a utilizar na rede<br>Aço galvanizado<br>Cobre<br>Aço inox<br>PVC (Policloreto de vinilo)<br>PEAD (Polietileno de alta densidade)<br>PEX (Polietileno retuculado)<br>PEX (Polietileno retuculado)<br>PP (Polipropileno)<br>Dutro material<br>Velocidade máxima da água (m/s) 1,60 |
| Conforto elevado                   | Velocidade máxima da água (m/s) 1,60                                                                                                    |

Tipo de Ramal

- <u>Ramal principal</u> ou seja o ramal mais longo, que abastece peças a uma altura maior ou com mais caudal.
- <u>Ramal secundário</u> pode escolher os vários ramais secundários, um de cada vez, que tem o seu início no ramal principal.

Introduzir pressão

- <u>Introduzir pressão no fim da rede</u> (fim do ramal) caso mais usual tendo em conta uma pressão de serviço na peça mais distante
- <u>Introduzir pressão no início da rede</u> (início do ramal) caso de ser os Serviços Municipalizados a fornecer a pressão na entrada do contador.

No caso dos ramais secundários ou sub-ramais a pergunta da pressão será a do início do ramal, como é evidente.

## Temperatura da água

- Água fia a 10 ° C
- Água quente a 80 ° C
- Água muito quente a 180 ° C

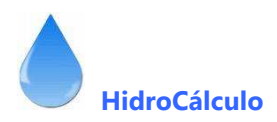

## Tipo de conforto

- <u>Conforto mínimo</u>
- Conforto médio (o preconizado pelo Regulamento português)
- Conforto máximo

## Material a utilizar na rede

- Aço galvanizado
- <u>Cobre</u>
- <u>Aço inox</u>
- PVC (Policloreto de vinilo)
- PEAD Polietileno de alta densidade
- PEX Polietileno reticulado
- <u>PP Polipropileno</u>
- Outro

Quanto escolhe a última opção terá de introduzir o Factor regularizador de rugosidade do material (para a Fórmula de Flamant)

## Velocidade máxima da água

• <u>A velocidade máxima de escoamento, g</u>eralmente usada 1.6 m/s. O limite deste valor é 0,5 m/s e 2 m/s. Se este valor for mais próximo dos 2 pode reduzir um pouco os diâmetros utilizados.

Quando clicar em "Seguinte" o ecrã muda para a imagem seguinte

| Introdução de da        | dos     |                        |                   |                      |             |                                 |        |                                                                                                    |                                                                                                    |
|-------------------------|---------|------------------------|-------------------|----------------------|-------------|---------------------------------|--------|----------------------------------------------------------------------------------------------------|----------------------------------------------------------------------------------------------------|
| Conforto<br>Canalização | PP - F  | MÉDIO<br>Polopropileno |                   | Númer                | o de troços | 0                               | Fac    | ressão da Peça mais distante<br>ctor característico rugosidade                                                                                                    | 0,00<br>0,000134                                                                                                    |
|                         | Peça ou | ۱۸۵  <br>Montante      | С<br>Реса<br>0,00 | audal<br>  Acumulado | Horizontal  | Comprimento<br>Vertical<br>0,00 | TOTAL  | Simbologia<br>Banheira<br>Chuveiro<br>Bidé<br>Bacia de retrete<br>Lavatório<br>Pia lava louça<br>Tanque<br>Máquina de lavar roupa<br>Máquina de lavar roupa<br>Máquina de lavar roupa<br>Máquina de lavar roupa<br>Máquina de lavar roupa<br>Máquina de lavar roupa<br>Máquina de lavar roupa<br>Máquina de lavar roupa<br>Sequentador 23 litros<br>Depósito<br>Mitclório<br>Contador<br>Derivação | omenclatura<br>Ba<br>Ch<br>Br<br>Lv<br>Ll<br>Tq<br>Mr<br>MI<br>Tr1<br>Tr2<br>Bi<br>Esq<br>Dep<br>Mi<br>Cont<br>X1, X2 |
|                         |         |                        |                   |                      |             |                                 | Mensag | jens de erro                                                                                                    |                                                                                                    |
|                         |         |                        |                   |                      |             |                                 |        | Eiectar Imprin                                                                                                    | nir Sair                                                                                                    |

Começamos por designar as derivações com X1, X2, X3, etc. A introdução de troços será feita do fim do ramal para o início.

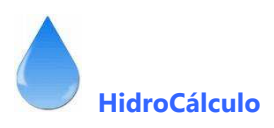

# CÁLCUILO DE RAMAL PRINCIPAL (Comentado)

Assim, considerando o seguinte esquema (em planta) teremos,

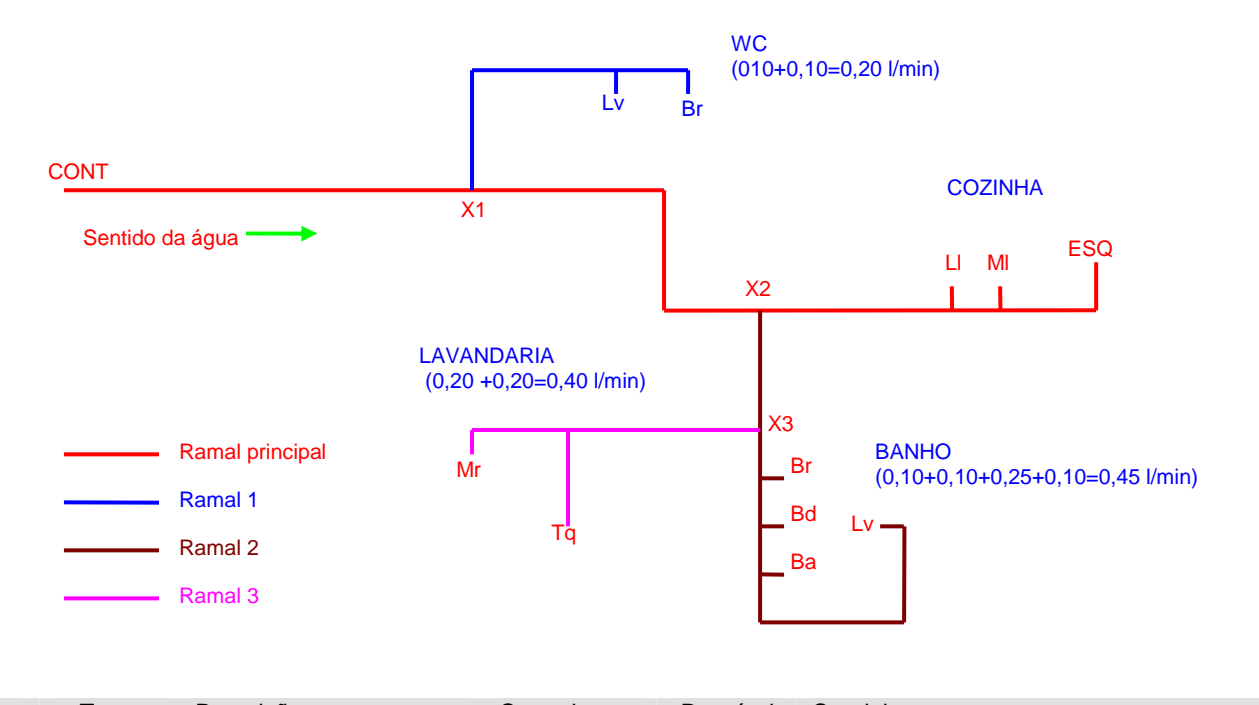

|       | Troço     | Descrição                           | Comprimento | Desnível   | Caudal                                                                             |
|-------|-----------|-------------------------------------|-------------|------------|------------------------------------------------------------------------------------|
| -     | ESQ – MI  | 1º troço do nó Esq ao nó MI         | 1.50 m      | 0,60 m (a) | Caudal do Esquentador (0,40)                                                       |
| lcip  | MI – LI   | 2º troço do nó MI ao nó LI          | 0.70 m      |            | Caudal da Máquina de lavar (0.15)                                                  |
| prir  | LI – X2   | 3º troço do nó LI ao nó X1          | 3,00 m      |            | Caudal do Lava Iouça (0,20)                                                        |
| Ramal | X2 – X1   | 4ºtroço do nó X2 ao nó X1           | 6,50 m      |            | Caudal de todas as peças abastecidas a partir<br>de X2 (Banho e Lavandaria) (0,85) |
|       | X1 – CONT | 5º troço do nó X1 ao nó<br>Contador | 12,00 m     | 1,30 m (a) | Caudal de todas as peças abastecidas a partir de X1 (Wc) (0,20)                    |

(a) – O desnível se for no sentido da água coloca-se com o sinal negativo (água a descer)

Designação do ramal

Pode escolher "RAMAL PRINCIPAL", "RAMAL CONTADOR-DEPÓSITO", "RAMAL 1", etc. Vamos optar por RAMAL PRINCIPAL, o número de troços desse ramal é 5, e a pressão no fim da rede é 10 mca

(A pressão no dispositivo mais distante, poderá ser 10 mca para abastecimento de água, 20 mca para redes de incêndio e 5 mca para depósito no final da rede)

O próximo passo é a introdução da rede, onde aparece um quadro com a numeração do ramal - troço a troço - perguntando no primeiro troço, qual o primeiro e o segundo nó.

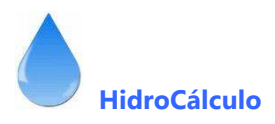

## Primeiro troço,

| Primeiro Nó                                                                                       | ESQ           |
|---------------------------------------------------------------------------------------------------|---------------|
| Segundo Nó                                                                                        | ML            |
| (Simultaneamente aparece um quadro com as siglas das peças sanitárias para introduzir             | . Nos troços  |
| seguintes só aparecerá o nó 2, uma vez que há uma sequência no ramal)                             |               |
| Introduza o Caudal da peça                                                                        | 0,40 l/min    |
| No caso de ser peça conhecida, ou seja constante na lista mostrada, o computador assume o va      | lor)          |
| Introduza o comprimento do troço (parte horizontal do troço)                                      | 1,50 m        |
| Introduza a diferença de nível (parte vertical do troço)                                          | 0,60 m        |
| Caso a diferença de nível seja favorável, isto é, no sentido da água o valor terá de ser introduz | ido com sinal |
| – (menos), por exemplo  –0,60 m                                                                   |               |

O computador calcula o comprimento real do troço (a soma da parte horizontal com a parte vertical)

# Segundo troço,

| Segundo Nó                                                    | LL         |
|---------------------------------------------------------------|------------|
| Como a peça anterior é conhecida o computador assume o Caudal | 0,15 l/min |
| Introduza o comprimento do troço (parte horizontal do troço)  | 0,70 m     |
| Introduza a diferença de nível (parte vertical do troço)      | 0,00 m     |
|                                                               |            |

## Terceiro troço troço,

| l/min |
|-------|
| m     |
| m     |
|       |

## Quarto troço

Segundo Nó X1 Como se trata de derivação o computador desconhece o Caudal e terá de o introduzir. Como no ponto X2 abastece os dois troços (Lavandaria e Banho) o caudal a introduzir será a soma dos caudais das peças que esses dois ramais abastecem – Mr 0,20 + Tq 0,20 + Br 0,10 + Bd 0,10 + Ba 0,25 + Lv 0.10 = 0,85 l/min Caudal 0,85 l/min

| Introduza o comprimento do troço (parte horizontal do troço) | 6,50 m |
|--------------------------------------------------------------|--------|
| Introduza a diferença de nível (parte vertical do troço)     | 0,00 m |

## Quinto troço

| Segundo Nó                                                                                     | CONT               |
|------------------------------------------------------------------------------------------------|--------------------|
| Como se trata de derivação o computador desconhece o Caudal e terá de o introduzir.            | Como no ponto X1   |
| abastece o WC, o caudal a introduzir será a soma dos caudais das peças que esses dois ramais a | bastecem – Lv 0.10 |
| + Br 0,10 = 0,20 l/min                                                                         |                    |

| Caudal                                                       | 0,20 l/min |
|--------------------------------------------------------------|------------|
| Introduza o comprimento do troço (parte horizontal do troço) | 12,00 m    |
| Introduza a diferença de nível (parte vertical do troço)     | 1,30 m     |

| HidroCalculo 3 - Abastecimento de Água                                                                                                    |                                                                                                    |                                                                                  |
|----------------------------------------------------------------------------------------------------|----------------------------------------------------------------------------------------------------|----------------------------------------------------------------------------------|
| Conforto MÉDIO                                                                                                    | CONTADOR - ESQUENTADOR                                                                                                    | Pressão da Peça mais distante 10,00<br>Factor característico rugosidade 0,000134 |
| Troço Peça ou Nó C.<br>Jusante Montante Peça                                                                                                    | audal Comprimento<br>Acumulado Horizontal Vertical TOT.                                                                                                    | AL                                                                               |
| 1         ESQ         ML         0.40           2         ML         LL         0.15           3         LL         X2         0.20           4         X2         X1         0.85 | 0,4         1,50         0,60         2,1           0,55         0,70         0,00         0,7           0,75         3,00         0,00         3,0           1,6         6,50         0,00         6,5 |                                                                                  |
| 1 5 J X1 J CONT J 0.20                                                                                                    | 1,8   12,00   1,30   13,3                                                                                                    |                                                                                  |
|                                                                                                    |                                                                                                    |                                                                                  |
|                                                                                                    |                                                                                                    |                                                                                  |
|                                                                                                    |                                                                                                    |                                                                                  |
|                                                                                                    |                                                                                                    | Calcular                                                                         |
|                                                                                                    | h                                                                                                    | fensagens de erro                                                                |
|                                                                                                    |                                                                                                    | Ejectar Imprimir Sair                                                            |

Assim está introduzido o Ramal principal conforme figura seguinte.

Ao introduzir os dispositivos, quando os mesmos forem conhecidos (da lista, por exemplo, BR, BA, BD ...) o caudal é assumido, mas quando é valor desconhecido (por exemplo X1, X2, ...), terá de introduzir os caudais .

Clicando no comando "Carregar" o computador executa os cálculos e aparecem os resultados no quadro seguinte:

| Conforto<br>Tipo de canalização |                                                                                       |                                    | PP       | MÉDIC<br>- Polipic | )<br>Dileno | =F       | CONT     | ADOR  | ESQUE                  | VTADOR                    |    | Factor       | ressão<br>caractirum |          | 10,00 |       |       |  |
|---------------------------------|---------------------------------------------------------------------------------------|------------------------------------|----------|--------------------|-------------|----------|----------|-------|------------------------|---------------------------|----|--------------|----------------------|----------|-------|-------|-------|--|
| Troço                           | cole canalização   ==="-" - Polipropilêno  <br>ço   Peça ou Nó   Caudal (litros/min.) |                                    |          |                    | Compr       | imento ( | (metros) | D     | iâmetro                | os Veloc.                 |    | Perdas carga |                      | Pressões |       |       |       |  |
| 1                               | Jus.                                                                                  | Mont.                              | Ant.     | Peça               | Acum.       | Calc.    | Horiz.   | Vert. | Total                  | Calculo                   | mm | pol.         | 1                    | Г і      | Н     | Hi    | Hm    |  |
| 1                               | ESQ                                                                                   | ML                                 | 0,00     | 0,40               | 0,40        | 0,34     | 1,50     | 0,60  | 2,10                   | 16,49                     | 20 | 3/4"         | 1,087                | 0,083    | 0,799 | 10,00 | 10,80 |  |
| 2                               | ML                                                                                    | LL                                 | 0,40     | 0,15               | 0,55        | 0,40     | 0,70     | 0,00  | 0,70                   | 17,89                     | 20 | 3/4"         | 1,281                | 0,110    | 0,088 | 10,80 | 10,85 |  |
| 3                               | LL                                                                                    | X2                                 | 0,55     | 0,20               | 0,75        | 0,47     | 3,00     | 0,00  | 3,00                   | 19,38                     | 20 | 3/4"         | 1,502                | 0,145    | 0,501 | 10,89 | 11,39 |  |
| 4                               | X2                                                                                    | X1                                 | 0,75     | 0,85               | 1,60        | 0,70     | 6,50     | 0,00  | 6,50                   | 23,54                     | 25 | 1"           | 1,418                | 0,099    | 0,743 | 11,39 | 12,13 |  |
| 5                               | X1                                                                                    | CONT                               | 1,60     | 0,20               | 1,80        | 0,74     | 12,00    | 1,30  | 13,30                  | 24,26                     | 25 | 1"           | 1,507                | 0,111    | 2,990 | 12,13 | 15,12 |  |
|                                 |                                                                                       |                                    |          |                    |             |          |          |       |                        |                           |    |              |                      |          |       |       |       |  |
| rdas de<br>Bichi<br>Passado     | carga l<br>as de cl<br>ores de                                                        | ocalizadas<br>nuveiro<br>segurança | mais imp | portante:          | 0.50        |          | ),50 mca |       | Pressão r<br>para abas | ecessária<br>tecer a redu |    | Mensage      | ens de erro          |          |       |       |       |  |

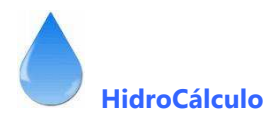

Na parte inferior do ecrã, e como se trata de ramal principal, aparece um quadro para quantificar as perdas de carga localizadas mais importantes

Bichas de Chuveiro (na instalação toda)

Passadores de Segurança

Contadores

| C                                      | onforto                                     | [                                         |                      | MÉDIO                      | )                    |       | CONT                          | ADOR                 | ESQUE                           | TADOR                    |             | P       | ressão       |       | 10.00    |       |       |  |  |
|----------------------------------------|---------------------------------------------|-------------------------------------------|----------------------|----------------------------|----------------------|-------|-------------------------------|----------------------|---------------------------------|--------------------------|-------------|---------|--------------|-------|----------|-------|-------|--|--|
| Tipo de canalização PP - Polipropileno |                                             |                                           |                      |                            |                      |       |                               |                      |                                 | Factor                   | caract, rug | os.     | 0,000134     |       |          |       |       |  |  |
| Troço                                  | Peca ou Nó                                  |                                           | Caudal (litros/min.) |                            |                      | ]     | Compr                         | Comprimento (metros) |                                 | Diâmetros                | os          | Veloc.  | Perdas carga |       | Pressões |       |       |  |  |
|                                        | Jus.                                        | Mont.                                     | Ant.                 | Peça                       | Acum.                | Calc. | Horiz.                        | Vert.                | Total                           | Calculo                  | mm          | pol.    |              | l i   | Н        | Hj    | Hm    |  |  |
| 1                                      | ESQ                                         | ML                                        | 0.00                 | 0.40                       | 0.40                 | 0.34  | 1.50                          | 0.60                 | 2,10                            | 16.49                    | 20          | 3/4"    | 1.087        | 0.083 | 0,799    | 10.00 | 10.80 |  |  |
| 2                                      | ML                                          | LL                                        | 0,40                 | 0,15                       | 0.55                 | 0,40  | 0,70                          | 0,00                 | 0,70                            | 17,89                    | 20          | 3/4"    | 1,281        | 0,110 | 0,088    | 10,80 | 10,89 |  |  |
| 3                                      | LL                                          | X2                                        | 0,55                 | 0,20                       | 0,75                 | 0,47  | 3,00                          | 0,00                 | 3,00                            | 19,38                    | 20          | 3/4"    | 1,502        | 0,145 | 0,501    | 10,89 | 11,39 |  |  |
| 4                                      | X2                                          | X1                                        | 0,75                 | 0,85                       | 1,60                 | 0,70  | 6,50                          | 0,00                 | 6,50                            | 23,54                    | 25          | 1"      | 1,418        | 0,099 | 0,743    | 11,39 | 12,13 |  |  |
| 5                                      | X1                                          | CONT                                      | 1,60                 | 0,20                       | 1,80                 | 0,74  | 12,00                         | 1,30                 | 13,30                           | 24,26                    | 25          | 1"      | 1,507        | 0,111 | 2,990    | 12,13 | 15,12 |  |  |
|                                        |                                             |                                           |                      |                            |                      |       |                               |                      |                                 |                          |             |         |              |       |          |       |       |  |  |
| erdas de<br>Bich<br>Passado<br>C       | carga l<br>as de cl<br>ores de :<br>Contado | ocalizadas<br>nuveiro<br>segurança<br>res | s mais imp           | oortantes<br>x<br>2 x<br>x | 0.50<br>0.50<br>4,00 | = 0   | ,50 mca<br>,00 mca<br>,00 mca |                      | Pressão n<br>ara abast<br>20.61 | ecessária<br>ecer a rede |             | Mensage | ens de erro  | i     |          | ,     |       |  |  |

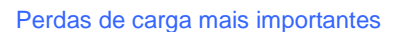

Pressão necessária à entrada da rede

Aparecem calculadas as perdas de carga localizadas e a pressão necessária para abastecer a rede. Pode, então "Imprimir" ou "Gravar" os cálculos, conforme a opção escolhida no início.

Seguidamente inserimos o ficheiro de gravação com os resultados do cálculo.

No final do cálculo aparece a seguinte pergunta:

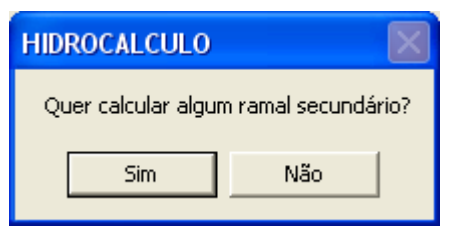

Clique em Sim ou não conforme a necessidade.

1 2

1

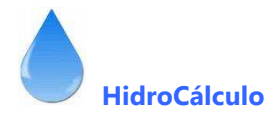

PROJECTO DE ABASTECIMENTO DE ÁGUAS Requerente: JOSÉ LUIS MARQUES Referência: Local da Obra: RUA DA GANDRA 291 - ALFFENA CÁLCULO HIDRÁULICO - ÁGUA FRIA Conforto: MÉDIO Canalização: PP - Polipropileno - Factor caract. rugos. = 0,000134 Pressão de saída na extremidade mais desfavorável = 10,00 mca Velocidade máxima considerada - Vmax = 1,60 m/s Ramal principal: CONTADOR - ESQUENTADOR \_\_\_\_\_ TROCO CAUDAIS COMPRIMENTOS DIÂMETRO VELOC.P. CARGA PRESSÕES Ant. Qi Qa Qc Lh Lv Lt calc.com V ј Н Нј Нт Nó 1Nó 2 l/s l/s l/s m m m mm m/s mca mca mca mca \_\_\_\_\_ ESQ ML 0,00 0,40 0,40 0,34 1,5 0,6 2,10 16,49 20 1,087 0,083 0,799 10,00 10,80 ML LL 0,40 0,15 0,55 0,40 0,7 0,0 0,70 17,89 20 1,281 0,110 0,088 10,80 10,89 LL X2 0,55 0,20 0,75 0,47 3,0 0,0 3,00 19,38 20 1,502 0,145 0,501 10,89 11,39 x2 x1 0,75 0,85 1,60 0,70 6,5 0,0 6,50 23,54 25 1,418 0,099 0,743 11,39 12,13 X1 CONT 1,60 0,20 1,80 0,74 12,0 1,3 13,30 24,26 25 1,507 0,111 2,990 12,13 15,12 \_\_\_\_\_ Perdas de carga localizadas mais importantes Bichas de chuveiro  $1 \times 0.50 = 0,50 \text{ mca}$ Passadores de segurança 2 x 0.50 = 1,00 mca Contadores  $1 \times 4,00 = 4,00 \text{ mca}$ Somatório 5,50 mca Pressão nec. p/ abastecer rede =20,62 mca SIMBOLOGIA Qi - Caudal instantâneo da peça (em litros/segundo) 0a - Caudal acumulado que passa no troço (em litros/segundo) - Caudal de cálculo (em litros/segundo) 0c Lh - Comprimento horizontal do troço (em metros) - Comprimento vertical do troço (em metros) Τιν - Comprimento total do troço Lh + Lv (em metros) Lt - Diâmetro de cálculo do tubo (em mm) Øcal Ø com - Diâmetro comercial do tubo (em mm e polegadas) - Velocidade de escoamento (em metros/segundo) v j - Perda de carga unitária (em mca) Н - Perda de carga no troço (em mca) Нi - Pressão a jusante no troço (em mca) - Pressão a montante no troço (em mca) Hm

A impressão (ou ficheiro de gravação), aparece com os dados do Requerente, Local da Obra, dados do ramal, e no final aparece uma lista de simbologia, apenas nos ramais principais.

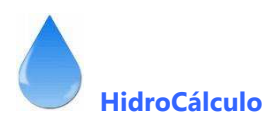

# CÁLCULO DE RAMAL SECUNDÁRIO (Comentado)

Vamos agora exemplificar o cálculo de um ramal secundário, que no caso será O RAMAL DO BANHO (do X2 até Lv).

| Escolha de condições para o cálculo                                                                                                    | hidro<br>calculo3                                                                                                    |
|----------------------------------------------------------------------------------------------------|----------------------------------------------------------------------------------------------------|
| Tipo de ramal<br>C Ramal principal<br>Ramal secundário<br>Introduzir pressão<br>C Introduzir pressão no fim da rede<br>C Introduzir pressão no início da rede<br>Temperatura da água<br>C Água fria a 10 ° C<br>C Água quente a 80 ° C<br>C Água quente a 150 ° C<br>Tipo de conforto | Material a utilizar na rede<br>Aço galvanizado<br>Cobre<br>Aço inox<br>PVC (Policloreto de vinilo)<br>PEAD (Polietileno de alta densidade)<br>PEX (Polietileno retuculado)<br>PEX (Polietileno retuculado)<br>PP (Polipropileno)<br>Outro material |
| C Conforto mínimo<br>C Conforto médio<br>C Conforto elevado                                                                                                    | Velocidade máxima<br>Velocidade máxima da água (m/s) 1,60<br>Seguinte                                                                                                    |
|                                                                                                    | Mensagens de erro<br>Ejectar Imprimir Sair                                                                                                    |

Começamos por escolher os valores iniciais para o cálculo, sendo necessário alterar o Tipo de ramal para "Ramal secundário", e a "Introdução da pressão" altera para o início da rede, pois já possuímos o valor da pressão de X2 que é de 11,39 (está na impressão ou ficheiro de resultados do cálculo feito anteriormente).

| TROÇO CAUDAIS |                 |   |      |      | COMPRIMENTOS |      |      | DIÂMETRO VELOC.P. CARG |       |        |     |       | GA PRESSÕES |       |                    |                    |
|---------------|-----------------|---|------|------|--------------|------|------|------------------------|-------|--------|-----|-------|-------------|-------|--------------------|--------------------|
|               |                 |   | Ant. | Qi   | Qa           | Qc   | Lh   | Lv                     | Lt    | calc d | com | V     | j           | Н     | Нј                 | Hm                 |
| Nó            | 1Nó             | 2 | l/s  | l/s  | l/s          | l/s  | m    | m                      | m     | mm     | mm  | m/s   | mca         | mca   | mca                | mca                |
| ESÇ           | ) ML            |   | 0,00 | 0,40 | 0,40         | 0,34 | 1,5  | 0,6                    | 2,10  | 16,49  | 20  | 1,087 | 0,083       | 0,799 | 10,00              | 10,80              |
| ML            | LL              |   | 0,40 | 0,15 | 0,55         | 0,40 | 0,7  | 0,0                    | 0,70  | 17,89  | 20  | 1,281 | 0,110       | 0,088 | 10,80              | 10,89              |
| LL            | <mark>x2</mark> |   | 0,55 | 0,20 | 0,75         | 0,47 | 3,0  | 0,0                    | 3,00  | 19,38  | 20  | 1,502 | 0,145       | 0,501 | 10,89              | <mark>11,39</mark> |
| x2            | X1              |   | 0,75 | 0,85 | 1,60         | 0,70 | б,5  | 0,0                    | 6,50  | 23,54  | 25  | 1,418 | 0,099       | 0,743 | <mark>11,39</mark> | 12,13              |
| X1            | CON             | т | 1,60 | 0,20 | 1,80         | 0,74 | 12,0 | 1,3                    | 13,30 | 24,26  | 25  | 1,507 | 0,111       | 2,990 | 12,13              | 15,12              |

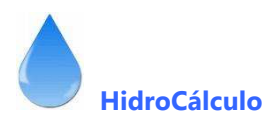

|      | Troço   | Descrição                  | Comprimento | Desnível     | Caudal                                                                  |
|------|---------|----------------------------|-------------|--------------|-------------------------------------------------------------------------|
| ário | Lv - Ba | 1º troço do nó Lv ao nó Ba | 2,50 m      |              | Caudal do Lavatório (0,10)                                              |
| pun  | Ba - Bd | 2º troço do nó Ba ao nó Bd | 0.70 m      |              | Caudal da Banheira (0.25)                                               |
| ANH  | Bd - Br | 3º troço do nó Bd ao nó Br | 0,70 m      |              | Caudal do Bidé (0,10)                                                   |
| B    | Br – X3 | 4ºtroço do nó Br ao nó X3  | 1,00 m      | - 0,60 m (a) | Caudal da Bacia de retrete (0,19)                                       |
| Ra   | X3 – X2 | 5º troço do nó X3 ao nó X2 | 3,00 m      | 0.60 m (a)   | Caudal de todas as peças abastecidas a partir de X3 (Lavandaria) (0.40) |

(a) – O desnível se for no sentido da água coloca-se com o sinal negativo (água a descer) .Neste exemplo coloquei duas diferenças de nível uma a descer e outra a subir para poder apresentar as diversas opções.

# Designação do ramal

Vamos optar por BANHO, o número de troços desse ramal é 5, e a pressão no início do ramal é de 11,39 mca, tirada da listagem anterior. A nova versão permite escolher o ponto de intercepção, põe exemplo X2 e o valor da pressão é colocado automaticamente.

| Pressão nà entrada do ramal | ▼ 0,00 |
|-----------------------------|--------|
| Factor caract, rugosidade   | X1     |

O próximo passo é a introdução da rede, onde aparece um quadro com a numeração do ramal - troço a troço

## Primeiro troço,

| Primeiro nó                                                                                    | LV         |
|------------------------------------------------------------------------------------------------|------------|
| Segundo Nó                                                                                     | BA         |
| Introdução do caudal é automática (peça conhecida LV)                                          | 0,10 l/min |
| Introduza o comprimento do troço (parte horizontal do troço)                                   | 2,50 m     |
| Introduza a diferença de nível (parte vertical do troço)                                       | 0,00 m     |
| O computador calcula o comprimento real do troço (a soma da parte horizontal com a parte verti | cal)       |

#### Segundo troço,

| Segundo Nó                                                         | BD         |
|--------------------------------------------------------------------|------------|
| Como a peça anterior é conhecida (BA) o computador assume o Caudal | 0,25 l/min |
| Introduza o comprimento do troço (parte horizontal do troço)       | 0,70 m     |
| Introduza a diferença de nível (parte vertical do troço)           | 0,00 m     |

#### Terceiro troço,

| Segundo Nó                                                         | BR         |
|--------------------------------------------------------------------|------------|
| Como a peça anterior é conhecida o computador assume o Caudal (BD) | 0,10 l/min |
| Introduza o comprimento do troço (parte horizontal do troço)       | 0,70 m     |
| Introduza a diferença de nível (parte vertical do troço)           | 0,00 m     |

#### Quarto troço,

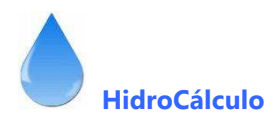

| Segundo Nó                                                         | Х3         |
|--------------------------------------------------------------------|------------|
| Como a peça anterior é conhecida o computador assume o Caudal (BR) | 0,10 l/min |
| Introduza o comprimento do troço (parte horizontal do troço)       | 1,00 m     |
| Introduza a diferença de nível (parte vertical do troço)           | -0,60 m    |
| – negativo porque a rede desce no sentido da água                  |            |
| 1                                                                  |            |

# Quinto troço

Segundo Nó

X2

Como se trata de derivação o computador desconhece o Caudal e terá de o introduzir. Como no ponto X31 abastece a Lavandaria, o caudal a introduzir será a soma dos caudais das peças que esse ramal abastece – Mr 0.20 + Tq 0,20 = 0,40 l/min Caudal 0,20 l/min

| Introduza o comprimento do troço (parte horizontal do troço) | 3,00 m |
|--------------------------------------------------------------|--------|
| Introduza a diferença de nível (parte vertical do troço)     | 0.60 m |
| – negativo porque a rede desce no sentido da água            |        |

Assim está introduzido o primeiro Ramal Secundário, conforme figura seguinte.

| Conforto    |               | MÉDIO                             |      |           | BANHO       |             |            | Pressão à entrada do troço       | 11,39       |
|-------------|---------------|-----------------------------------|------|-----------|-------------|-------------|------------|----------------------------------|-------------|
| Canalização | PP            | <ul> <li>Polopropileno</li> </ul> |      | Númer     | o de troços | 5           |            | Factor característico rugosidade | 0,000134    |
| Troço       | Peca ou Nó Ca |                                   |      | audal     |             | Comprimento | Simbologia |                                  |             |
| j           | Jusante       | Montante                          | Peça | Acumulado | Horizontal  | Vertical    | TOTAL      | N                                | omenclatura |
| 1           | LV            | BA                                | 0,10 | 0,1       | 2.50        | 0.00        | 2,50       | Banheira                         | Ba          |
| 2           | BA            | BD                                | 0,25 | 0,35      | 0,70        | 0,00        | 0,70       | Chuveiro                         | Ch          |
| 3           | BD            | BR                                | 0,10 | 0,45      | 0,70        | 0,00        | 0,70       | Bidé                             | Bd          |
| 4           | BR            | X3                                | 0,10 | 0,55      | 1,00        | -0,60       | 1,60       | Bacia de retrete                 | Br          |
| 5           | X3            | X2                                | 0,40 | 0,95      | 3,00        | 0,60        | 3,60       | Lavatório                        | Lv          |
|             |               |                                   |      |           |             |             |            | Pia lava louça                   | LI          |
|             |               |                                   |      |           |             |             |            | Langue                           | l q         |
|             |               |                                   |      |           |             |             |            | Maquina de lavar roupa           | Mr          |
|             |               |                                   |      |           |             |             |            | Maquina de lavar louça           | MI<br>T-1   |
|             |               |                                   |      |           |             |             |            | Torneira de rega de 15 mm        | 10          |
|             |               |                                   |      |           |             |             |            | Poop de incôndio                 | D;          |
|             |               |                                   |      |           |             |             |            | E equentador 22 litros           | Eco         |
|             |               |                                   |      |           |             |             |            | Depósito                         | Dep         |
|             |               |                                   |      |           |             |             |            | Mictório                         | Мі          |
|             |               |                                   |      |           |             |             |            | Contador                         | Cont        |
|             |               |                                   |      |           |             |             |            | Derivação                        | X1, X2      |
|             |               |                                   |      |           |             |             |            |                                  |             |
|             |               |                                   |      |           |             |             |            |                                  | [           |
|             |               |                                   |      |           |             |             |            |                                  | Calcular    |
|             |               |                                   |      |           |             |             | Mer        | nsagens de erro                  |             |
|             |               |                                   |      |           |             |             |            |                                  |             |

Após "Calcular", o computador executa os respectivos cálculos e o ecrã aparece com a seguinte configuração:

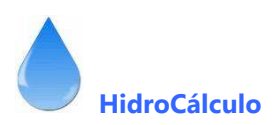

| Conforto MÉDIO // Tipo de canalização PP - Polipropileno // // // // // // // // // // // // // |              |                                                                                                    |      |                    |                    | BA         | NHO             |                    |                  | Pressão<br>Factor caract, rugos, |                |                                                            | 11,39<br>0,000134 |            |               |            |            |
|-------------------------------------------------------------------------------------------------|--------------|----------------------------------------------------------------------------------------------------|------|--------------------|--------------------|------------|-----------------|--------------------|------------------|----------------------------------|----------------|------------------------------------------------------------|-------------------|------------|---------------|------------|------------|
| Troço                                                                                           | Peça<br>Jus. | ou Nó<br>Mont.                                                                                     | Ant. | Caudal (li<br>Peça | tros/min.<br>Acum. | )<br>Calc. | Compi<br>Horiz. | imento (r<br>Vert. | netros)<br>Total | Calculo                          | )iâmetro<br>mm | pol.                                                       | Veloc.            | Perda<br>i | as carga<br>H | Pres<br>Hj | sões<br>Hm |
|                                                                                                 |              | BA<br>BD<br>BR<br>X3<br>X2<br>X2<br>X2<br>X2<br>X2<br>X2<br>X2<br>X2<br>X2<br>X2<br>X2<br>X2<br>X2 |      |                    |                    |            |                 |                    |                  |                                  |                | 1/2" 1/2" 3/4" 3/4" 1" 1" 1" 1" 1" 1" 1" 1" 1" 1" 1" 1" 1" |                   |            |               |            |            |
|                                                                                                 |              |                                                                                                    |      |                    |                    |            |                 |                    |                  |                                  |                | Mensage                                                    | ens de erro       |            |               |            |            |

No final do cálculo aparece a seguinte pergunta:

| HIDROCALCULO        | $\mathbf{X}$        |
|---------------------|---------------------|
| Quer calcular outro | o ramal secundário? |
| Sim                 | Não                 |

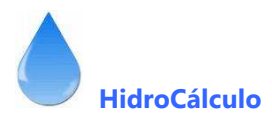

Ramal secundário: BANHO

| Pre   | essão | , io    | à entra | ada do | ramal        | secuno | lário | = 11,  | 39 mca | a<br>  |         |       |          |        |       |       |
|-------|-------|---------|---------|--------|--------------|--------|-------|--------|--------|--------|---------|-------|----------|--------|-------|-------|
| TROÇO |       | CAUDAIS |         |        | COMPRIMENTOS |        |       | DIÂMET | RO     | VELOC. | .P. CAP | RGA   | PRESSÕES |        |       |       |
|       |       |         | Ant.    | Qi     | Qa           | Qc     | Lh    | Lv     | Lt     | calc c | com     | V     | j        | Н      | Нј    | Hm    |
| Nó    | 1Nó   | 2       | l/s     | l/s    | l/s          | l/s    | m     | m      | m      | mm     | mm      | m/s   | mca      | mca    | mca   | mca   |
| LV    | BA    |         | 0,00    | 0,10   | 0,10         | 0,17   | 2,5   | 0,0    | 2,50   | 11,55  | 16      | 0,833 | 0,068    | 0,197  | 10,49 | 10,69 |
| ΒA    | BD    |         | 0,10    | 0,25   | 0,35         | 0,32   | 0,7   | 0,0    | 0,70   | 15,93  | 16      | 1,586 | 0,211    | 0,170  | 10,69 | 10,86 |
| BD    | BR    |         | 0,35    | 0,10   | 0,45         | 0,36   | 0,7   | 0,0    | 0,70   | 16,99  | 20      | 1,155 | 0,092    | 0,074  | 10,86 | 10,93 |
| BR    | Х3    |         | 0,45    | 0,10   | 0,55         | 0,40   | 1,0   | -0,6   | 1,60   | 17,89  | 20      | 1,281 | 0,110    | -0,398 | 10,93 | 10,53 |
| X3    | X2    |         | 0,55    | 0,40   | 0,95         | 0,53   | 3,0   | 0,6    | 3,60   | 20,59  | 25      | 1,085 | 0,062    | 0,858  | 10,53 | 11,39 |

Agora teríamos de efectuar o cálculo dos restantes ramais secundários LAVANDARIA e WC, da mesma forma que fizemos este último.

A pressão no início do Ramal Secundário LAVANDARIA (X3) é 10,53, mas como foi dito pode escolher a referência do nó, da lista pendente e assumir o valor da pressão.

| TRO             | DÇO |   | C    | AUDAIS |      |      | COM | PRIME | NTOS | DIÂME  | rro | VELOC | .P. CAP | RGA    | PRESSÕI            | ES                 |
|-----------------|-----|---|------|--------|------|------|-----|-------|------|--------|-----|-------|---------|--------|--------------------|--------------------|
|                 |     |   | Ant. | Qi     | Qa   | Qc   | Lh  | Lv    | Lt   | calc d | com | V     | j       | Н      | Нј                 | Hm                 |
| Nó              | 1Nó | 2 | l/s  | l/s    | l/s  | l/s  | m   | m     | m    | mm     | mm  | m/s   | mca     | mca    | mca                | mca                |
| LV              | BA  |   | 0,00 | 0,10   | 0,10 | 0,17 | 2,5 | 0,0   | 2,50 | 11,55  | 16  | 0,833 | 0,068   | 0,197  | 10,49              | 10,69              |
| BA              | BD  |   | 0,10 | 0,25   | 0,35 | 0,32 | 0,7 | 0,0   | 0,70 | 15,93  | 16  | 1,586 | 0,211   | 0,170  | 10,69              | 10,86              |
| BD              | BR  |   | 0,35 | 0,10   | 0,45 | 0,36 | 0,7 | 0,0   | 0,70 | 16,99  | 20  | 1,155 | 0,092   | 0,074  | 10,86              | 10,93              |
| BR              | x3  |   | 0,45 | 0,10   | 0,55 | 0,40 | 1,0 | -0,6  | 1,60 | 17,89  | 20  | 1,281 | 0,110   | -0,398 | 10,93              | <mark>10,53</mark> |
| <mark>x3</mark> | X2  |   | 0,55 | 0,40   | 0,95 | 0,53 | 3,0 | 0,6   | 3,60 | 20,59  | 25  | 1,085 | 0,062   | 0,858  | <mark>10,53</mark> | 11,39              |

A pressão no início do Ramal Secundário WC (X1) é 10,93

| TRO             | )ÇO   |      | CAUDA | AIS  | (    | COMPRI | MENTO | DS    | DIÂI  | 1ETR | 0    | VELOC. | P.    | CARGA | PRESS              | SÕES               |
|-----------------|-------|------|-------|------|------|--------|-------|-------|-------|------|------|--------|-------|-------|--------------------|--------------------|
|                 |       | Ant. | Qi    | Qa   | QC   | Lh     | Lv    | Lt    | Ø ca  | ΙØ   | com  | V      | j     | Н     | Нj                 | Hm                 |
| Nó 1            | LNÓ 2 | l/s  | l/s   | l/s  | l/s  | m      | m     | m     | mm    | mm j | pol  | m/s    | mca   | mca   | mca                | mca                |
|                 |       |      |       |      |      |        |       |       |       |      |      |        |       |       |                    |                    |
| ESQ             | ML    | 0,00 | 0,40  | 0,40 | 0,34 | 1,50   | 0,60  | 2,10  | 16,49 | 9 20 | 3/4" | 1,087  | 0,083 | 0,799 | 10,00              | 10,80              |
| ML              | LL    | 0,40 | 0,15  | 0,55 | 0,40 | 0,70   | 0,00  | 0,70  | 17,89 | 9 20 | 3/4" | 1,281  | 0,110 | 0,088 | 10,80              | 10,89              |
| LL              | X2    | 0,55 | 0,20  | 0,75 | 0,47 | 3,00   | 0,00  | 3,00  | 19,3  | 3 20 | 3/4" | 1,502  | 0,145 | 0,501 | 10,89              | 11,39              |
| X2              | X1    | 0,75 | 0,85  | 1,60 | 0,70 | 6,50   | 0,00  | 6,50  | 23,54 | 4 25 | 1"   | 1,418  | 0,099 | 0,743 | 11,39              | <mark>12,13</mark> |
| <mark>X1</mark> | CONT  | 1,60 | 0,20  | 1,80 | 0,74 | 12,00  | 01,30 | 13,30 | )24,2 | 5 25 | 1"   | 1,507  | 0,111 | 2,990 | <mark>12,13</mark> | 15,12              |
|                 |       |      |       |      |      |        |       |       |       |      |      |        |       |       |                    |                    |

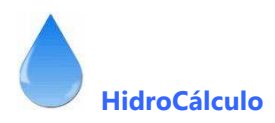

#### VI. CÁLCULO DA CISTERNA E SISTEMA DE BOMBAGEM

Para calculara a cisterna de abastecimento de água e as características do grupo hidropressor aceda através dos Menus como a seguir se indica

| 🅲 CÁLCULO     | DE REDES PREDIAIS                                                        |                                                                                  |
|---------------|--------------------------------------------------------------------------|----------------------------------------------------------------------------------|
| Trabalho Novo | Calcular Visualização de ficheiro                                        | os Memórias descritivas Regulamento Manual de Apoio Autor Ejectar impressão Sair |
| Ø             | Abastecimento de Águas<br>Redes de Saneamento<br>Redes de Águas División | S P G AGU SAN APL GAS                                                            |
|               | Redes de Aguas Pluviais<br>Redes Gás                                     |                                                                                  |
|               | Cálculo de Fossa Séptica                                                 |                                                                                  |
|               | Calculo de Reservatório                                                  |                                                                                  |
|               |                                                                          | •                                                                                |
|               |                                                                          |                                                                                  |
|               |                                                                          |                                                                                  |

#### Visualizará a seguinte imagem

| 🖻 Cálculo da capacidade da cisterna 🛛 🛛 🔀                                                                                                    |
|----------------------------------------------------------------------------------------------------|
| Cálculo da capacidade do reservatório de abastecimento de águas Determinação do número de habitantes Habitações Tipologia Habitantes Habitações Ti pologia Habitantes Habitações T1 0,00 Habitações T2 0,00 Habitações T2 0,00 Habitações T3 0,00 Habitações T3 0,00 Habitações T4 0,00 Habitações T5 0,00 Consumo diário Total litros TOTAL DE HABITANTES Cálculo da central de bombagem Cálculo da central de bombagem Cálculo da central de consumo hidropnemático Caudal de ponta Qc= 0 //s Qc= m3/s Altura manométrica H= 0 m Rendimento da central r= 0 ≈ Potência da Bomba P= cv |
| Sair                                                                                                    |

Nela terá de introduzir o número de habitações de cada tipologia, calculando o computador o número de habitantes, que poderá alterar. Pode introduzir a área de comércios e escritórios, confirmar ou alterar a capitação sugerida pelo programa. Para o cálculo da central de bombagem deve indicar o caudal de ponta, altura manométrica e rendimento da central.

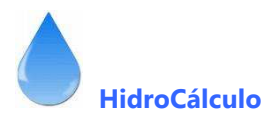

# VII . MÓDULO DE CÁLCULO DE SANEAMENTO

Quando carrega este módulo, aprece a imagem seguinte, onde terá fazer as seguintes escolhas

|                                                                                                    | hidro<br>calculo3                |
|----------------------------------------------------------------------------------------------------|----------------------------------|
| Dados para cálculo da capacidade de autolimpeza         Peso específico da água residual         Inclinações mínimas         Nos colectores residuais         20 mm/m ▼         Nos ramais descarga         Diâmetros mínimos         Para colectores pluviais         90 mm ▼         Para os tubos de queda | Ingido                           |
|                                                                                                    | Aceitar<br>Ejectar Imprimir Sair |

# Peso específico da água residual

Inclinações mínimas

- dos Colectores residuais
- Dos Ramais de descarga

**Diâmetros mínimos** 

- dos Colectores residuais
- dos Tubos de queda

Materiais utilizados

- nos Tubos de queda
- nos Colectores residuais

Feitas as escolhas faça "Aceitar" para prosseguir o cálculo. O ecrã muda para a configuração seguinte.

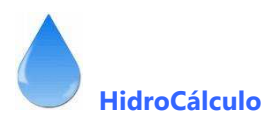

# RAMAIS DE DESCARGA

| Hidro Cálculo 3 - Saneame                                                                                                    | ento                                                      |                                              |                                 |          |                    |                       |                     |                                               |                    |                   |
|----------------------------------------------------------------------------------------------------|-----------------------------------------------------------|----------------------------------------------|---------------------------------|----------|--------------------|-----------------------|---------------------|-----------------------------------------------|--------------------|-------------------|
| - Ambiente 1                                                                                                    |                                                           |                                              |                                 |          |                    |                       | Numero              | de Ambiente:                                  | s sanitários       | 4                 |
| Nome do Ambiente sani                                                                                                    | tário                                                     |                                              |                                 |          |                    |                       | Ambie               | ente Sa                                       | anitário           | o 1               |
| Peça sanitária                                                                                                    | Tipo                                                      | Caudal<br>descarga                           | Caudal de<br>calculo            | Diâmetro | Inclinação<br>mm/m | Secção<br>(calculo a) | Sifão a<br>Diâmetro | instalar<br>F. hídrico                        | Caudal<br>máximo   | Força<br>tractiva |
| Br - Bacia de retrete<br>Ba - Banheira<br>Bd - Bidé<br>Ch - Chuveiro<br>Lv - Lavatório<br>Ramal de Conjunto<br>Mr - Máquina lavar roupa |                                                           |                                              |                                 |          |                    |                       |                     |                                               |                    |                   |
| Escolha na lista pendente a<br>sanitário e por f<br>Se quiser alterar a inclinaçã                                                       | is peças sanitária<br>îm Ramal de liga<br>ão das tubagens | as que compi<br>ção do conju<br>, ou a ocupa | õem o Ambie<br>Into.<br>ção das | ente     |                    |                       | C.<br>Ca            | audal das sar<br>audal do conj<br>Caudal tota | nitas<br>unto<br>I |                   |
| 1     2     3     4                                                                                                    | lo-clique sobre o                                         | valor a alter                                | ar.                             |          |                    |                       |                     |                                               |                    | Continuar         |
| Tubos<br>queda                                                                                                    | Colectore<br>Prediais                                     | :5                                           |                                 |          |                    |                       | E                   | jectar                                        | Imprimir           | Sair              |

Este módulo, permite dimensionar os ambientes sanitários que o prédio / edifício possui. Assim, para calcular, bastará definir um ambiente sanitário como a zona que possua as mesmas peças sanitárias, por exemplo

- Quarto de Banho completo
  - Bacia de Retrete
  - Lavatório
  - Bidé
  - Banheira
- WC
- Bacia de retrete
- Lavatório
- Cozinha
- Pia Lava louça
- Máquina de Lavar Roupa
- Lavandaria
- Máquina de lavar roupa
- Tanque

Se na moradia / prédio em estudo, existisse um banho com chuveiro teríamos de definir como novo ambiente sanitário. Se houvesse um banho completo, com as mesmas peças sanitárias, mas em posições diferentes, seria considerado o anterior, não havendo necessidade de criar novo ambiente sanitário.

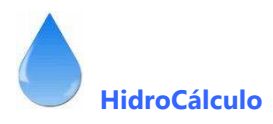

Vamos então simular o exemplo

Número de ambientes sanitários

Ambiente Sanitário 1 - Quarto de Banho Completo

| Nome do Ambient                                                                                             | e sanitá             | rio QUAR                        | TO DE BANI                    | HO COMPLE            | ETO      |                    |                       | Ambie               | ente Sa                | nitári           | o 1               |
|----------------------------------------------------------------------------------------------------|----------------------|---------------------------------|-------------------------------|----------------------|----------|--------------------|-----------------------|---------------------|------------------------|------------------|-------------------|
| Peça sanitária                                                                                              |                      | Tipo                            | Caudal<br>descarga            | Caudal de<br>calculo | Diâmetro | Inclinação<br>mm/m | Secção<br>(calculo a) | Sifão a<br>Diâmetro | instalar<br>F. hídrico | Caudal<br>máximo | Força<br>tractiva |
| Pr Racia de retrete                                                                                         |                      | Individual                      | 90                            | 90                   | 90       | 20                 | cheia                 | 0                   | 50                     | 1                |                   |
| Ba - Banheira                                                                                               | -                    | Individual                      | 60                            | 60                   | 40       | 20                 | cheia                 | 30                  | 50                     |                  |                   |
| Bd - Bidé                                                                                                   |                      | Individual                      | 30                            | 30                   | 40       | 20                 | cheia                 | 30                  | 50                     |                  |                   |
| l v - Lavatório                                                                                             |                      | Individual                      | 30                            | 30                   | 40       | 20                 | cheia                 | 30                  | 50                     |                  |                   |
|                                                                                                    | -                    | marnada                         | <u> </u>                      | <u> </u>             |          |                    |                       |                     |                        |                  |                   |
| Br - Bacia de retrete<br>Ba - Banheira<br>Bd - Bidé<br>Ch - Chuveiro<br>Lv - Lavatório<br>Bamal de Conjunto |                      |                                 |                               |                      |          |                    |                       |                     |                        |                  |                   |
| Mr · Máquina lavar roupa                                                                                    | ~                    |                                 |                               |                      |          |                    |                       |                     | audal dae eau          | nit no           | 90.00             |
| Escolha na lista pend                                                                                       | ente as i            | pecas sanitária                 | is que comp                   | õem o Ambie          | ente     |                    |                       |                     | udal do coni           | unto .           | 120.00            |
| sanitário (                                                                                                 | por fim              | Ramal de liga                   | ção do conju                  | unto.                |          |                    |                       |                     | Caudal tota            |                  | 210.00            |
| Se quiser alterar a ini<br>tubagens, faç                                                                    | :linação<br>a duplo- | das tubagens,<br>clique sobre o | , ou a ocupa<br>valor a alter | ição das<br>ar.      |          |                    |                       |                     |                        | [                | Continuar         |

4

Na lista pendente terá de escolher todas as peças que compõem o Banho Completo e no final escolha o Ramal Conjunto, para calcular o ramal colectivo. Para limpar qualquer peça na lista pendente escolha a primeira da lista, ou seja o espaço em branco que aparece no topo da lista.

Ao escolher o ramal conjunto, o ramal colectivo será calculado (diâmetro, tensão de arrastamento e caudal máximo), apresentado no quadro o caudal das sanitas, caudal do conjunto e caudal total.

Pode aceder aos restantes ambientes sanitários clicando nos números que aparecem na parte inferior esquerda.

Também pode aceder aos restantes módulos de cálculo de saneamento, nomeadamente Tubos de queda e Colectores Prediais, clicando nos comandos que estão em rodapé do lado esquerdo.

Para alterar a <u>inclinação</u> de um dos ramais individuais ou colectivo, faça clique na inclinação que aparece e altera para a desejada, pelo que o computador recalcula esse colector.

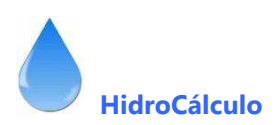

| Ambiente 1                                                                      | e sanitá                                                   | rio QUART                                                              | O DE BANI                                                   | HO COMPLE                              | TO       | _                  |                       | Ambie               | ente Sa                                    | anitári                                 | o 1                                    |
|---------------------------------------------------------------------------------|------------------------------------------------------------|------------------------------------------------------------------------|-------------------------------------------------------------|----------------------------------------|----------|--------------------|-----------------------|---------------------|--------------------------------------------|-----------------------------------------|----------------------------------------|
| Peça sanitária                                                                  |                                                            | Tipo                                                                   | Caudal<br>descarga                                          | Caudal de<br>calculo                   | Diâmetro | Inclinação<br>mm/m | Secção<br>(calculo a) | Sifão a<br>Diâmetro | instalar<br>F. hídrico                     | Caudal<br>máximo                        | Força<br>tractiva                      |
| Br - Bacia de retrete                                                           | -                                                          | Individual                                                             | 90                                                          | 90                                     | 90       | 20                 | cheia                 | 0                   | 50                                         | 1                                       |                                        |
| Ba - Banheira                                                                   | -                                                          | Individual                                                             | 60                                                          | 60                                     | 40       | 20                 | cheia                 | 30                  | 50                                         |                                         |                                        |
| Bd - Bidé                                                                       | -                                                          | Individual                                                             | 30                                                          | 30                                     | 40       | 20                 | cheia                 | 30                  | 50                                         |                                         |                                        |
| Lv - Lavatório                                                                  | -                                                          | Individual                                                             | 30                                                          | 30                                     | 40       | 20                 | cheia                 | 30                  | 50                                         |                                         |                                        |
|                                                                                 |                                                            |                                                                        |                                                             |                                        |          |                    |                       |                     |                                            | , ,,,,,,,,,,,,,,,,,,,,,,,,,,,,,,,,,,,,, | 1 472 -                                |
| Escolha na lista pend<br>sanitário (<br>Se quiser alterar a in<br>tubagens, faç | ente as ;<br>e por fim<br>clinação<br>a duplo-<br><b>4</b> | peças sanitária<br>Ramal de ligaç<br>das tubagens,<br>clique sobre o ' | s que compi<br>ção do conju<br>ou a ocupa<br>valor a altera | õem o Ambie<br>Into.<br>ção das<br>ar. | inte     |                    |                       | Ca<br>Ca            | audal das sa<br>udal do con<br>Caudal tota | nitas<br>junto                          | 90,00<br>120,00<br>210,00<br>Continual |

Faça a mesma operação para os restantes ambientes sanitários, com as respectivas peças sanitárias.

| Depois clique em   | Continuar | ou no comando | Tubos<br>queda | , para prosseguir o cálculo. |
|--------------------|-----------|---------------|----------------|------------------------------|
| Depois clique citi |           |               |                | , para prosseguir o calculo. |

## **TUBOS DE QUEDA**

- Para calcular os tubos de queda, terá de introduzir
   a sua referência D1
   as designações dos ambientes sanitários que este recebe, Banho + Wc
   o débito recebido 120
   Confirme no botão de escolha, se o tubo recebe sanitas ou não (para efeitos de diâmetro mínimo)
   O computador apresenta o caudal de cálculo,
- O diâmetro de cálculo
- O diâmetro adoptado
- A taxa de ocupação
- O caudal de escoamento máximo

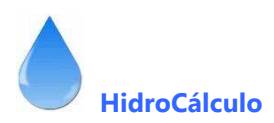

| ۰đ | Hidro Cá    | iculo 3 - Saneamento     |                |         |               |             |                  |                      | X                       |
|----|-------------|--------------------------|----------------|---------|---------------|-------------|------------------|----------------------|-------------------------|
| Γ  | Cálculo dos | Tubos de Queda Residuais | 0.70741        |         |               | <b>D</b> 10 |                  |                      |                         |
|    | T.Q.        | Recebe                   | Débito         | Cálculo |               | Cálculo     | etro<br>Adoptado | l axa de<br>ocupação | Laudal de<br>escoamento |
|    | D1          | PBANHO (retr.) + BANHO   | (total) 300,00 | 155,61  | Recebe sanita | 69,79       | 75,00            | 1/4                  | 188,57                  |
|    |             | <u></u>                  | j 0,00         | 1       | 1 House sanka | 1           |                  |                      | 1                       |
|    |             |                          |                |         |               |             |                  |                      |                         |
|    |             |                          |                |         |               |             |                  |                      |                         |
|    |             |                          |                |         |               |             |                  |                      |                         |
|    |             |                          |                |         |               |             |                  |                      |                         |
|    |             |                          |                |         |               |             |                  |                      |                         |
|    |             |                          |                |         |               |             |                  |                      |                         |
|    |             |                          |                |         |               |             |                  |                      |                         |
|    |             |                          |                |         |               |             |                  |                      |                         |
|    |             |                          |                |         |               |             |                  |                      |                         |
|    |             |                          |                |         |               |             |                  |                      |                         |
|    |             |                          |                |         |               |             |                  |                      | Continuar               |
|    | Ambien      | 99                       | Colectores     |         |               |             |                  |                      |                         |
|    | Sanitári    | 05                       | Residuais      |         |               |             |                  |                      | Sair                    |

Quando não tiver mais tubos de queda a calcular clique em ou em Colectores Residuais para prosseguir o cálculo.

A nova versão permite "memorizar" os valores dos caudais dos ambientes sanitários, tubos de queda e colectores já calculados e usar os valores escolhendo na tabela as referências.

Ao clicar em 2 aparece o seguinte quadro onde poderá escolher os caudais que contribuem para este cálculo.

| – Adicionar / Remover caudais ––––                                                           |                                                                            |
|----------------------------------------------------------------------------------------------|----------------------------------------------------------------------------|
| Possíveis:                                                                                   | Escolhidos:                                                                |
| BANHO (total)<br>BANHO (retr.)<br>BANHO (coni.)<br>BANHO (total)<br>WC (retr.)<br>WC (coni.) | BANHO (retr.)<br>BANHO (total)                                             |
| WC (total)                                                                                   |                                                                            |
| + BANHO (retr.) + BANHO (total)                                                              |                                                                            |
|                                                                                              | 210,00                                                                     |
| Ca                                                                                           | udal Total   300,00   I/min                                                |
| Para adicionar descargas clique so<br>Para retirar descargas clique sob                      | obre a pretendida na lista possíveis<br>e a pretendida na lista escolhidas |
| ✓ Transportar designações                                                                    | ОК                                                                         |

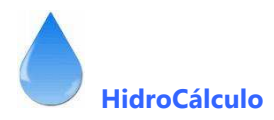

Nele, podemos, através da lista pendente, escolher os caudais dos ambientes sanitários já calculados e "compor" a nossa lista. Para retirar algum valor da lista clicamos na respectiva referência a retirar mas, mas na lista da direita.

Quando estiver tudo correcto carregue em e os valores serão transportados para a folha de cálculo. Pode desligar a colocação da designação desligando a check-box seguinte:

|    | Transmarker | design  | ~-    |
|----|-------------|---------|-------|
| ×. | Transportar | uesiyri | açues |

| ъđ | Hidro Cá           | lculo 3    | - Saneamento       |                         |        |                   |                                    |                 |                   |                     | X                       |
|----|--------------------|------------|--------------------|-------------------------|--------|-------------------|------------------------------------|-----------------|-------------------|---------------------|-------------------------|
|    | Cálculo dos        | Tubos d    | e Queda Residuai:  | s —                     |        |                   |                                    |                 |                   |                     |                         |
|    | Refer.<br>T.Q.     |            | DÉE<br>Receb       | BITO TOTAL<br>De        | Débito | Caudal<br>Cálculo |                                    | Diân<br>Cálculo | netro<br>Adoptado | Taxa de<br>ocupação | Caudal de<br>escoamento |
|    | D1                 | ? BAN<br>? | NHO (retr.) + BANH | IO (total)              | 300,00 | 155,61            | ☐ Recebe sanita<br>☐ Recebe sanita | 69,79           | 75,00             | 1/4                 | 188,57                  |
|    |                    |            |                    |                         |        |                   |                                    |                 |                   |                     |                         |
|    |                    |            |                    |                         |        |                   |                                    |                 |                   |                     |                         |
|    |                    |            |                    |                         |        |                   |                                    |                 |                   |                     |                         |
|    |                    |            |                    |                         |        |                   |                                    |                 |                   |                     |                         |
|    |                    |            |                    |                         |        |                   |                                    |                 |                   |                     |                         |
|    |                    |            |                    |                         |        |                   |                                    |                 |                   |                     |                         |
|    |                    |            |                    |                         |        |                   |                                    |                 |                   |                     |                         |
|    |                    |            |                    |                         |        |                   |                                    |                 |                   |                     |                         |
|    |                    |            |                    |                         |        |                   |                                    |                 |                   |                     | Continuar               |
|    | Ambien<br>Sanitári | tes<br>os  |                    | Colectores<br>Besiduais |        |                   |                                    |                 |                   |                     | Sair                    |
|    |                    |            |                    |                         |        |                   |                                    |                 |                   |                     |                         |

#### COLECTORES PREDIAIS

- Para calcular os colectores prediais, terá de introduzir
- a sua referência
- as designações dos ambientes sanitários que este recebe,
- o débito recebido
- O computador apresenta
  - o caudal de cálculo,
  - O diâmetro de cálculo
  - O diâmetro adoptado
  - A força tractiva
  - A inclinação
  - O caudal de escoamento máximo

Para alterar a inclinação de um dos colectores prediais, faça clique na inclinação que aparece e altera para a desejada, pelo que o computador recalcula esse colector.

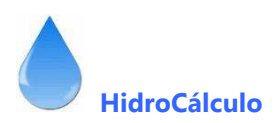

| ٥Ĵ  | Hidro Cál            | iculo 3 - S  | aneamento              |        |                   |                            |                      |            | X                       |
|-----|----------------------|--------------|------------------------|--------|-------------------|----------------------------|----------------------|------------|-------------------------|
| E C | álculo dos (         | Colectores R | lesiduais              |        |                   |                            |                      |            |                         |
|     | Design.<br>colector  |              | DÉBITO TOTAL<br>Recebe | Débito | Caudal<br>cálculo | Diâmetro<br>Cálculo Adopta | do Força<br>tractiva | Inclinação | Caudal de<br>escoamento |
|     |                      | ?            |                        | 0,00   |                   |                            |                      |            |                         |
|     |                      |              |                        |        |                   |                            |                      |            |                         |
|     |                      |              |                        |        |                   |                            |                      |            |                         |
|     |                      |              |                        |        |                   |                            |                      |            |                         |
|     |                      |              |                        |        |                   |                            |                      |            |                         |
|     |                      |              |                        |        |                   |                            |                      |            |                         |
|     |                      |              |                        |        |                   |                            |                      |            |                         |
|     |                      |              |                        |        |                   |                            |                      |            |                         |
|     |                      |              |                        |        |                   |                            |                      |            |                         |
|     |                      |              |                        |        |                   |                            |                      |            |                         |
|     |                      |              |                        |        |                   |                            |                      |            |                         |
|     |                      |              |                        |        |                   |                            |                      |            |                         |
|     |                      |              |                        |        |                   |                            |                      |            | Continuar               |
|     |                      |              | 1                      |        |                   |                            |                      |            |                         |
|     | Ambient<br>Sanitário | es<br>DS     | Tubos<br>queda         |        |                   |                            |                      |            | Sair                    |

Como já foi dito a nova versão permite "memorizar" os valores dos caudais dos ambientes sanitários, tubos de queda e colectores já calculados e usar os valores escolhendo na tabela as referências.

Ao clicar em 🗹 aparece o seguinte quadro onde poderá escolher os caudais que contribuem para este cálculo.

| Adicionar / Remover caudais ——     |                                      |
|------------------------------------|--------------------------------------|
| Possíveis:                         | Escolhidos:                          |
| -                                  |                                      |
| ·                                  | -                                    |
|                                    |                                      |
|                                    |                                      |
|                                    |                                      |
|                                    |                                      |
|                                    |                                      |
|                                    |                                      |
|                                    |                                      |
|                                    |                                      |
|                                    |                                      |
| , ·                                |                                      |
|                                    | udal Tatal 0.00 Varia                |
| j La                               | udai lotai j 0,00 j 1/min            |
| Para adicionar descargas clique so | obre a pretendida na lista possíveis |
| Para retirar descargas clique sobi | re a pretendida na lista escolhidas  |
| 🔽 Transportar designações          | ПК                                   |
|                                    |                                      |

Nele, podemos, através da lista pendente, escolher os caudais dos ambientes sanitários já calculados e "compor" a nossa lista. Para retirar algum valor da lista clicamos na respectiva referência a retirar mas, mas na lista da direita.

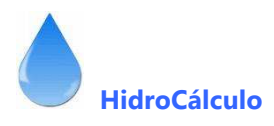

Quando estiver tudo correcto carregue em

e os valores serão transportados para a folha de cálculo. Pode

| Célecio Colectore Residual       Délaito 101A       Délaito 101A       Délaito 101A       Adoltors / Renorer caudia       Econdudor:         Cát de Calectore Residual       0.00       Adoltors / Renorer caudia       Econdudor:         Delaito de Calectore Residual       0.00       Persona       Econdudor:         Delaito de Calectore Residual       0.00       Persona       Econdudor:         Delaito de Calectore Residual       0.00       Persona       Econdudor:         Delaito de Calectore Residual       0.00       Persona       Econdudor:         Persona       0.00       Persona       Econdudor:       Persona         Persona       0.00       Persona       Econdudor:       Persona         Persona       0.00       Persona       Econdudor:       Persona         Persona       Econdudor:       Persona       Econdudor:       Persona         Persona       Econdudor:       Persona       Econdudor:       Persona         Persona       Econdudor:       Econdudor:       Econdudor:       Econdudor:         Persona       Econdudor:       Econdudor:       Econdudor:       Econdudor:       Econdudor:         Anterrete:       Udoo:       Econdudor:       Econdudore:       Econdudor: <t< th=""><th>🛁 Hidro Cálculo 3</th><th>- Saneamento</th><th></th><th></th><th></th><th></th><th></th><th></th></t<>                                                                                                    | 🛁 Hidro Cálculo 3                                                             | - Saneamento                                                                    |                                  |                   |                                                                                                    |                                                                       |                                                                  |                                          |
|----------------------------------------------------------------------------------------------------|-------------------------------------------------------------------------------|---------------------------------------------------------------------------------|----------------------------------|-------------------|----------------------------------------------------------------------------------------------------|-----------------------------------------------------------------------|------------------------------------------------------------------|------------------------------------------|
| Délinition       Délinition       Caudid       Délinition       Força       Inclinição       Caudid         Cisto       Adoices / Renover caudes       Escolidos:       Escolidos:       Escolidos:       Escolidos:         Cisto       0.00       Adoices / Renover caudes       Escolidos:       Escolidos:       Escolidos:         BAHHO (con)       BAHHO (con)       BAHHO (con)       Escolidos:       0.00       Inclinição       0.00         Pas adoines / Renover caudes       Post visit:       Escolidos:       0.00       Inclinição       0.00         Pas adoines / Renover caudes       Post visit:       Escolidos:       0.00       Inclinição       0.00         Pas adoines decorpar clique expendida na lita post:       Diametro       Escolidos:       0.00       Inclinição:       0.00         Pas adoines decorpar clique expendida na lita post:       O       Inclinição:       0.00       Inclinição:       0.00         Vidro Cálculo 3 - Saneamento       Escolidos       Escolidos       Escolidos       Escolidos       Escolidos         Délino       Délino 107AL       Deblio       Caudid       Diametro       Escolidos       Escolidos         Conderar       Recebe       Délino 2002       208/11/min       8281       128 mm/m                                                                                                    | Cálculo dos Colector                                                          | es Residuais                                                                    |                                  |                   |                                                                                                    |                                                                       |                                                                  |                                          |
| CS1       2       0.00       Addicer / Renove caddle         Postvisit       Stochido:       01         BAHO (pert)       BAHO (pert)       02         BAHO (pert)       BAHO (pert)       02         BAHO (pert)       BAHO (pert)       02         BAHO (pert)       BAHO (pert)       02         BAHO (pert)       BAHO (pert)       02         BAHO (pert)       BAHO (pert)       02         Particles       Otom (pert)       02         Particles       Otom (pert)       02         Particles       Otom (pert)       02         Particles       Otom (pert)       02         Particles       Otom (pert)       02         Particles       Otom (pert)       02         Particles       Otom (pert)       02         Particles       Otom (pert)       02         Particles       Otom (pert)       02         Particles       Otom (pert)       02         Particles       Otom (pert)       02         Particles       Otom (pert)       02         Particles       Otom (pert)       02         Particles       Otom (pert)       02         Particles                                                                                                    | Design.<br>colector                                                           | DÉBITO TO<br>Recebe                                                             | ITAL Débito                      | Caudal<br>cálculo | Diâmetro<br>Cálculo Adopta                                                                                                    | do Força<br>tractiva                                                  | Inclinação                                                       | Caudal (<br>escoame                      |
| Image: State of the state of the state                                                                                                    | CS1 ?                                                                         |                                                                                 | 0,00                             |                   | · Adicionar / Remover ca<br>Possíveis:                                                                                                    | udais — Esc                                                           | olhidos:                                                         |                                          |
| + D1 + D2<br>Caudal Total 510.00 Vm<br>Para adcionar descargas clique sobre a pretendado no lista escolida<br>V Transportar designações OK<br>Ambientes Tubos<br>santários Tubos<br>Cauda OC Olectores Residuais<br>Peder Resobe<br>Débito TOTAL<br>Design DEBITO TOTAL<br>Design DEBITO TOTAL<br>Design DEBITO TOTAL<br>Design OC Olectores Residuais<br>Cauda OC Olectores Residuais<br>Cauda OC Olectores Residuais<br>Cauda OC Olectores Residuais<br>Design DEBITO TOTAL<br>Design OC Olectores Residuais<br>Cauda OC Olectores Residuais<br>Cauda OC Olectores Residuais<br>Cauda OC Olectores Residuais<br>Design OC Olectores Residuais<br>Cauda OC Olectores Residuais<br>Design OC Olectores Residuais<br>Cauda OC Olectores Residuais<br>Cauda OC Olectores Residuais<br>Design OC Olectores Residuais<br>Cauda OC Olectores Residuais<br>Design OC Olectores Residuais<br>Cauda OC Olectores Residuais<br>Design OC Olectores Residuais<br>Cauda OC Olectores Residuais<br>Design OC Olectores Residuais<br>Design OC OLECTORES<br>Design OC OLECTORES<br>Design OC OLECTORES<br>Des |                                                                               |                                                                                 |                                  |                   | BANHO (retr.)           BANHO (conj.)           BANHO (total)           WC (retr.)           WC (retr.)           UC (total)           D1           D2 | D1<br>D2                                                              |                                                                  |                                          |
| Cadal Total       50000       Vm         Para adicionar decorgas cique sobre a pretendida na lata possí       Para retirar descargas cique sobre a pretendida na lata escolida         Image: Contract designeções       OK         Anteientes       Tubos         gueda       Cadal Total         Midro Cálculo 3 - Saneamento       Cadal Total         Cadal Total       Debito         Cadal Total       Total Total         Cadal Total       Debito         Cadal Total       Debito         Cadal Total       Cadal Total         Cadal Total       Debito         Cadal Total       Cadal Total         Cadal Total       Debito         Cadal Total       Cadal Total         Cadal Total       Debito         Cadal Total       Cadal Total         Cadal Total       Cadal Total         Cadal Total       Cadal Total         Cadal Total       Cadal Total         Cadal Total       Cadal Total         Cadal Total       Cadal Total         Cadal Total       Cadal Total         Cadal Total       Cadal Total         Cadal Total       Cadal Total         Cadal Total       Cadal Total         Cotal <t< td=""><td></td><td></td><td></td><td></td><td>+ D1 + D2</td><td></td><td></td><td></td></t<>                                                                                                    |                                                                               |                                                                                 |                                  |                   | + D1 + D2                                                                                                    |                                                                       |                                                                  |                                          |
| Ambiendes       Tubos         Santáños       Tubos         Juliáno Cálculo 3 - Saneamento         Cálculo dos Colectores Residuais         Design       DÉBITO TOTAL         Ocidector       Recebe         Débito       Cálculo         Cálculo 3 - Saneamento         Colectores Residuais         Colectore       Recebe         Débito       Cálculo         Cálculo       Adoptado         T 2       510.00         0.00       206.71 l/min         82.81       125 mm         55.18 Pa       20 mm/m         613                                                                                                    |                                                                               |                                                                                 |                                  |                   | Para adicionar descarg<br>Para retirar descargas<br>I Transportar design                                                                               | Caudal To<br>gas clique sobre a pre<br>s clique sobre a pre<br>pações | 210,00<br>otal 510,00<br>pretendida na list<br>etendida na lista | I/min<br>ta possívei<br>escolhidas<br>OK |
| Antientes       Tubos         Saniários       Tubos         Cálculo 3 - Saneamento         Cálculo dos Colectores Residuais         Design       DÉBITO TOTAL         Colector       Recebe         Débito       Cálculo         Cálculo dos Colectores Residuais         Colector       Recebe         Débito       Cálculo         Cálculo       Adoptado         Força       Inclinação         CS1       ?         2       0.00         206/71 //min       82.81         125 mm       55.18 Pa         20 mm/m       615                                                                                                    |                                                                               |                                                                                 |                                  |                   |                                                                                                    |                                                                       |                                                                  |                                          |
| I Hidro Cálculo 3 - Saneamento         Cálculo dos Colectores Residuais         Design       DÉBITO TOTAL         colector       Recebe         Débito       Caudal         CS1       ? D1+D2         0.00       206,71 l/min         82,81       125 mm         55,18 Pa       20 mm/m         615                                                                                                    |                                                                               |                                                                                 |                                  |                   |                                                                                                    |                                                                       |                                                                  | Contin                                   |
| Cálculo dos Colectores Residuais          Design.       DÉBITD TOTAL       Caudal       Diâmetro       Força       Inclinação       Caudal         Colector       Recebe       Débito       Caudal       Cálculo       Adoptado       Factiva       feinação       Caudal         CS1       ?       D1+D2       510.00       206.71 l/min       82.81       125 mm       55.18 Pa       20 mm/m       613         1       ?       0.00       206.71 l/min       82.81       125 mm       55.18 Pa       20 mm/m       613         1       ?       0.00       206.71 l/min       82.81       125 mm       55.18 Pa       20 mm/m       613                                                                                                    | Ambientes<br>Sanitários                                                       | Tubos<br>queda                                                                  |                                  |                   |                                                                                                    |                                                                       |                                                                  | Continu                                  |
| Design.     DÉBITO TOTAL     Caudal cálculo     Diâmetro     Força     Inclinação     Cauda       colector     Recebe     Débito     Cálculo     Adoptado     Tactiva     Inclinação     Escoa       CS1     ?     D1 + D2     510.00     206.71 l/min     82.81     125 mm     55,18 Pa     20 mm/m     615       1     ?     0.00     206.71 l/min     82.81     125 mm     55,18 Pa     20 mm/m     615                                                                                                    | Ambientes<br>Sanitários                                                       | Tubos<br>queda                                                                  |                                  |                   |                                                                                                    |                                                                       |                                                                  | Continu<br>Sa                            |
| CS1       ?       D1 + D2       510,00       206,71 l/min       82,81       125 mm       55,18 Pa       20 mm/m       615         1       ?       0.00       0.00       0.00       0.00       0.00       0.00       0.00       0.00       0.00       0.00       0.00       0.00       0.00       0.00       0.00       0.00       0.00       0.00       0.00       0.00       0.00       0.00       0.00       0.00       0.00       0.00       0.00       0.00       0.00       0.00       0.00       0.00       0.00       0.00       0.00       0.00       0.00       0.00       0.00       0.00       0.00       0.00       0.00       0.00       0.00       0.00       0.00       0.00       0.00       0.00       0.00       0.00       0.00       0.00       0.00       0.00       0.00       0.00       0.00       0.00       0.00       0.00       0.00       0.00       0.00       0.00       0.00       0.00       0.00       0.00       0.00       0.00       0.00       0.00       0.00       0.00       0.00       0.00       0.00       0.00       0.00       0.00       0.00       0.00       0.00       0.00       0.00       0.00                                                                                                    | Ambientes<br>Sanitários                                                       | Tubos<br>queda<br>- Saneamento<br>es Residuais                                  |                                  |                   |                                                                                                    |                                                                       |                                                                  | Continu                                  |
|                                                                                                    | Ambientes<br>Sanitários<br>Hidro Cálculo 3<br>Cálculo dos Colector<br>Design. | Tubos<br>queda<br>- Saneamento<br>es Residuais<br>DÉBITO TO<br>Recebe           | ITAL Débito                      | Caudal<br>cálculo | Diâmetro<br>Cálculo Adopta                                                                                                    | Força<br>tractiva                                                     | Inclinação                                                       | Contin<br>S.<br>Caudal<br>escoam         |
| Cont                                                                                                    | Ambientes<br>Sanitários                                                       | Tubos<br>queda<br>5 - Saneamento<br>es Residuais<br>DÉBITO TO<br>Recebe<br>+ D2 | ITAL<br>Débito<br>510,00<br>0.00 | Caudal<br>cálculo | Diâmetro<br>Cálculo Adopta<br>82,81 125 m                                                                                                    | do Força<br>tractiva<br>m 55,18 Pa                                    | Inclinação                                                       | Contir<br>S.<br>Caudal<br>escoam         |
|                                                                                                    | Ambientes<br>Santários                                                        | Tubos<br>queda<br>- Saneamento<br>es Residuais<br>DÉBITO TO<br>Recebe<br>+ D2   | ITAL Débito                      | Caudal<br>cálculo | Diâmetro<br>Cálculo Adopta<br>82,81 125 m                                                                                                    | do Força<br>tractiva<br>m 55,18 Pa                                    | Inclinação                                                       | Contir<br>S<br>Caudal<br>escoam          |

OK

As células amarelas podem ser alteradas, clicando sobre elas.

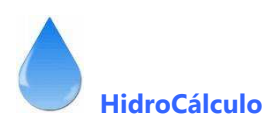

#### **VIII . MÓDULO DE CÁLCULO DE SANEAMENTO**

| 🕲 CÁLCULO     | DE REDES PREDIAIS                                                                                                    |                        |             |                 |         |                   |      |
|---------------|----------------------------------------------------------------------------------------------------|------------------------|-------------|-----------------|---------|-------------------|------|
| Trabalho Novo | Calcular Visualização de ficheiro                                                                                                    | s Memórias descritivas | Regulamento | Manual de Apoio | Autor E | Ejectar impressão | Sair |
| Ø             | Abastecimento de Águas<br>Redes de Saneamento<br>Redes de Águas Pluviais<br>Redes Gás<br><mark>Cálculo de Fossa Séptica</mark><br>Calculo de Reservatório | S P G                  | AGU SAN     | APL GAS         |         |                   |      |

Através dos Menus, pode aceder ao cálculo das fossas sépticas e poços absorventes, conforme ilustra a figura anterior. Depois de carregado o ficheiro aparece com a seguinte imagem

| 🗈 Cálculo de Fossas e Poços Absorvente                                                                        | s                                                           |                                                                                                    |                                                     |
|----------------------------------------------------------------------------------------------------|-------------------------------------------------------------|----------------------------------------------------------------------------------------------------|-----------------------------------------------------|
|                                                                                                    | s                                                           | Volume decorrente das águas residuais<br>Volume decorrente do lodo em digestão<br>Volume decorrente do lodo digerido<br>Solume total da Fossa Séptica | litros<br>H<br>litros<br>H<br>litros<br>I<br>litros |
| Tempço de digestão lamas (dias)<br>Tempo entre limpezas<br>Cálculo do poço absorvente<br>Número de babitantes | fias ▼<br>Tabela de o                                       | VOLUME                                                                                                    | m3                                                  |
| Capitação diária por habitante 80,00                                                                          | Rochas e a                                                  | Constituição provável dos solos<br>rgilas compactas de cor branca, cinza ou preta                                                                     | //m2/dia                                            |
| Coeficiente de absorção do solo 0,00<br>(ver tabela ao lado)                                                  | Rochas alte<br>Argilas de c<br>Argilas pour                 | radas e argitas medianam, compactas, avermelhadas<br>ior amarela, vermelha ou marrom, medianam, compactas<br>co siltosas e/ou arenosas                | 20 a 40                                             |
| Número de poços a utilizar 1,00                                                                               | Argilas arfer<br>Areia e silte                              | nosas e/ou siltosas<br>argiloso de cor amarela, vermelha ou marrom                                                                                    | 40 a 60                                             |
| Diâmetro para poço absorvente 2,50 💌<br>Altura do poço absorvente                                             | Areia, silte (<br>Solos const<br>Areia bem s<br>Areia gross | pouco argiloso), solo arenoso com húmus e turfas<br>ituídos basicamente com areias e siltes<br>releccionada e limpa<br>a e cascalho                   | 60 a 80                                             |
|                                                                                                    |                                                             |                                                                                                    | Sair                                                |

Terá de escolher o Destino da Edificação, e confirmar outros dados como Capitação diária e tempo entre limpezas. Confirme também número de utentes do poço absorvente, capitação diária do poço absorvente, Coeficiente de absorção do solo (de acordo com a tabela apresentada), número de poços a utilizar e diâmetro dos mesmos. O cálculo da fossa séptica e poço absorvente aparecerá calculado e pode Gravar ou Imprimir/Gravar.

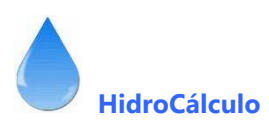

| Destino                                                                                                    | •                                                                                                    |
|----------------------------------------------------------------------------------------------------|----------------------------------------------------------------------------------------------------|
| Vúmero d<br>Escolas (sem dormida)<br>Labitarte<br>Parques de campismo<br>Capitação<br>Quarteis e asilos<br>Restaurantes<br>Dícinas sem refeitório<br>Escritórios<br>Capitação de lamas frescas (l/hab/dia)<br>Capitação de lamas digeridas (l/hab/dia)<br>Tempo de digestão lamas (dias) | Volume decorrente das águas residuais ilitros +<br>Volume decorrente do lodo em digestão ilitros +<br>Volume decorrente do lodo digerido ilitros =<br>Volume total da Fossa Séptica ilitros<br>VOLUME m3                          |
| álculo do poço absorvente                                                                                                    | - Tabela de coaficientes de infiltração do solo                                                                                                    |
| Número de habitantes 15                                                                                                    | COEFICIENTES DE INFILTRAÇÃO PARA SOLOS - Faixas de variação                                                                                                    |
| Capitação diária por habitante 80,00                                                                                                    | Constituição provável dos solos Vm2/dia                                                                                                    |
| Coeficiente de absorção do solo 0,00<br>(ver tabela ao lado)                                                                                                    | Hochas e arglas compactas de col branca, cinza ou preta<br>Rochas alteradas e argilas medianam, compactas, avermelhadas<br>Argilas de cor amarela, vermelha ou marrom, medianam, compactas<br>Argilas pouco sitosas e/ou arenosas |
| Número de poços a utilizar 1,00                                                                                                    | Argilas artenosas e/ou siltosas<br>Areia e silte argiloso de cor amarela, vermelha ou marrom 40 a 50                                                                                                    |
|                                                                                                    | Areia, silte (pouco argiloso), solo arenoso com húmus e turfas<br>Solos constituídos basicamente com areias e siltes 60 a 80                                                                                                    |
| Diâmetro para poço absorvente 2,50 💽                                                                                                    |                                                                                                    |

| Cálculo de Fossas e Poços Absorventes                                                                                                    | 25                                                                                                    |
|----------------------------------------------------------------------------------------------------|----------------------------------------------------------------------------------------------------|
| Cálculo da capacidade da fossa séptica<br>Destino Habitação<br>Número de habitantes<br>Habitantes equivalentes<br>Tempo de retenção (dias)<br>Capitação de lamas frescas (l/hab/dia)<br>Capitação de lamas digeridas (l/hab/dia)<br>Tempço de digestão lamas (dias)<br>Tempço de digestão lamas (dias)<br>Tempço entre limpezas<br>Tempo entre limpezas<br>Tempo entre limpezas<br>Tempo entre limpezas<br>Tempo entre limpezas<br>Tempo entre limpezas<br>Tempo entre limpezas<br>Tempo entre limpezas<br>Tempo entre limpezas<br>Tempo entre limpezas | ✓       Volume decorrente das águas residuais       3600.00       litros         15       Volume decorrente do lodo em digestão       1089.00       litros         80.00       +                                                                                                    |
| Cálculo do poço absorvente<br>Número de habitantes 15<br>Capitação diária por habitante 80,00<br>Coeficiente de absorção do solo 50,00                                                                                                    | Tabela de coeficientes de infiltração do solo         COEFICIENTES DE INFILTRAÇÃO PARA SOLOS - Faixas de variação         Constituição provável dos solos         Vim2/dia         Rochas e argilas compactas de cor branca, cinza ou preta         Rochas alteradas e argilas medianam. compactas, avermelhadas                                                                                                    |
| (ver tabela ao lado)<br>Número de poços a utilizar 1,00<br>Diâmetro para poço absorvente 2,50 💌                                                                                                    | Argilas de cor amarela, vermelha ou marrom, medianam. compactas       20 a 40         Argilas pouco siltosas e/ou arenosas       20 a 60         Argilas arfenosas e/ou siltosas       40 a 60         Areia e silte argiloso de cor amarela, vermelha ou marrom       40 a 60         Areia, silte (pouco argiloso), solo arenoso com húmus e turfas       60 a 80         Solos constituí/dos basicamente com areias e siltes       60 a 80 |
| Altura do poço absorvente 2,43                                                                                                    | Areia bem seleccionada e limpa<br>Areia grossa e cascalho<br>Ejectar Gravar Sair                                                                                                    |

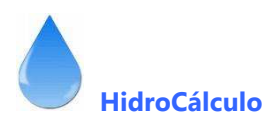

# IX . MÓDULO DE CÁLCULO DE ÁGUAS PLUVAIS

O presente módulo, inicia-se num Menu com várias opções a saber

- Dados relativos à intensidade da chuvada
  - Duração da precipitação
  - Período de retorno
- Zonas pluviométricas
  - Zona A
  - Zona B
  - Zona C
  - Região Autónoma da Madeira
  - Região Autónoma dos Açores
- Inclinações mínimas
  - Para colectores prediais
  - Para as caleiras
- Diâmetros mínimos
  - Para os colectores Pluviais
  - Para os tubos de queda
  - Para as caleiras
- Material utilizado
  - Para as caleiras
  - Para os tubos de queda
  - Para os colectores

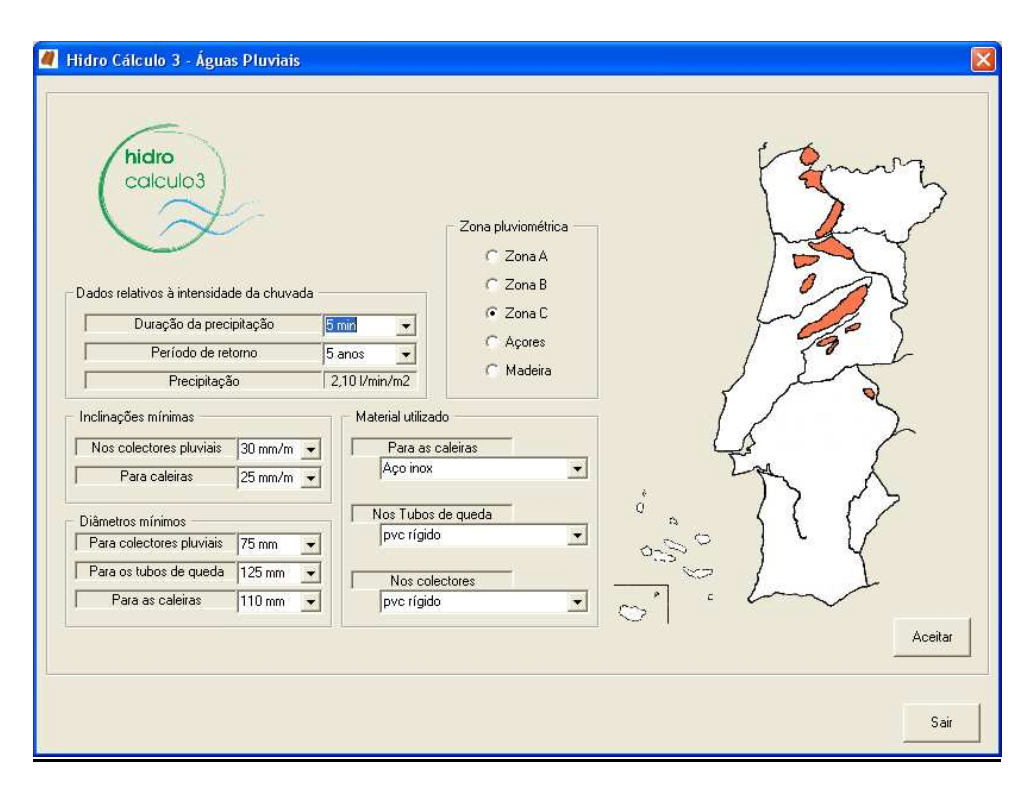

Fazendo estas escolhas clique em "Aceitar"

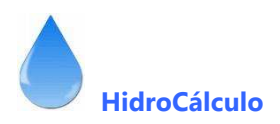

## CALEIRAS

Para calcular as caleiras, terá de introduzir

- a referência da área a drenar
- Designação da caleira
- Área a drenar
- O computador apresenta
  - o caudal de cálculo,
  - O diâmetro de cálculo
  - O diâmetro adoptado
  - A inclinação da caleira

Para alterar a inclinação de uma das caleiras, faça clique na inclinação que aparece no quadro e altera para a desejada, pelo que o computador recalcula essa caleira.

| 🦉 Hidro Cálculo     | o 3 - Águas Pluviais                                                                                                    |                  | X         |
|---------------------|----------------------------------------------------------------------------------------------------|------------------|-----------|
| Cálculo de Caleiras | Designação da área a Designação Área a drenar Caudal Diâmetro<br>drenar da caleira                                                                                       | Inclinação       |           |
|                     | A1         C1         100,00         174,89 l/min         146,06         160 mm           A2         C2         75[00         131,17 l/min         131,12         140 mm | 5 mm/m<br>5 mm/m |           |
|                     |                                                                                                    |                  |           |
|                     |                                                                                                    |                  |           |
|                     |                                                                                                    |                  |           |
|                     |                                                                                                    |                  |           |
|                     |                                                                                                    |                  | Cartinuar |
|                     |                                                                                                    |                  | Continuar |
|                     | Tubos Colectores<br>queda Prediais                                                                                                    |                  | Sair      |

# **TUBOS DE QUEDA**

Para calcular os tubos de queda, terá de introduzir

- a sua referência
   as designações dos ambientes sanitários que este recebe,
   o débito recebido
   120
- Área de área superficial, que contribui para o tubo de queda, além da caleira por exemplo, terraço, varanda, etc.
- O computador apresenta o caudal de cálculo,
  - O Caudal de cálculo da área a descarregar no tubo de queda

A1

C1

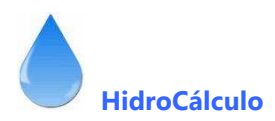

- O Caudal de cálculo total (anterior + caudal da caleira)
- Altura da lâmina líquida
- Diâmetro de cálculo
- Diâmetro adoptado
- O caudal de escoamento máximo

| 💐 Hidro Cálculo 3 - Águas Pluviais               | ×                                                                                                    |
|--------------------------------------------------|----------------------------------------------------------------------------------------------------|
| Cálculo dos Tubos de Queda Pluviais              |                                                                                                    |
| T.Queda Caleiras Água<br>Recebe Caudal Área drei | as Superficiais Caudal total Altura da Diâmetro Caudal de<br>lâmina liq. Cálculo Adoptado escoamento                                                                                                    |
| P1 2 0,00 0,00                                   | Adicionar / Remover caudais Possíveis:  Possíveis:  C1  C1  + C1  Para adicionar descargas clique sobre a pretendida na lista possíveis Para retirar descargas clique sobre a pretendida na lista escolhidas  T Transportar designações  OK |
|                                                  | Continuar                                                                                                    |
| Caleiras Colectores<br>Prediais                  | Sair                                                                                                    |

A nova versão permite "memorizar" os valores dos caudais das caleiras, tubos de queda e colectores já calculados e usar os valores escolhendo na tabela as referências.

Ao clicar em 2 aparece o seguinte quadro onde poderá escolher os caudais que contribuem para este cálculo.

| <ul> <li>Adicionar / Remover caudais</li> </ul> |                                     |
|-------------------------------------------------|-------------------------------------|
| Possíveis:                                      | Escolhidos:                         |
| <b>T</b>                                        | C1                                  |
|                                                 |                                     |
| C2                                              |                                     |
|                                                 |                                     |
|                                                 |                                     |
|                                                 |                                     |
|                                                 |                                     |
|                                                 |                                     |
|                                                 |                                     |
|                                                 |                                     |
|                                                 |                                     |
| + 1                                             |                                     |
| I                                               |                                     |
|                                                 | 174,88                              |
| Cau                                             | dal Total 174,88 I/min              |
| Para adicionar descargas clique sob             | vre a pretendida na lista possíveis |
| Para retirar descargas clique sobre             | a pretendida na lista escolhidas    |
| r ara retirar descargas clique sobre            | a precendida na lista escolhidas    |
| 🔽 Transportar designações                       | ок                                  |
|                                                 |                                     |

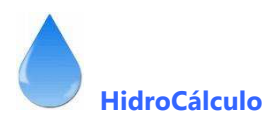

Nele, podemos, através da lista pendente, escolher os caudais das caleiras já calculados e "compor" a nossa lista. Para retirar algum valor da lista clicamos na respectiva referência a retirar mas, mas na lista da direita.

| 4 | Hidro (    | Cálculo 3 - Ág  | juas Pluviais     |                 |                        |                       |              |                          |                |                   | ×                       |
|---|------------|-----------------|-------------------|-----------------|------------------------|-----------------------|--------------|--------------------------|----------------|-------------------|-------------------------|
| Г | Cálculo do | os Tubos de Que | da Pluviais       |                 |                        |                       |              |                          |                |                   |                         |
|   | T.Queda    | B               | Caleiras<br>ecebe | Caudal          | Águas S<br>Área drenar | uperficiais<br>Caudal | Caudal total | Altura da<br>Iâmina liq. | Diâ<br>Cálculo | metro<br>Adoptado | Caudal de<br>escoamento |
|   | P1         | ? C1<br>?       |                   | 174,88<br>0,00  | 0,00                   | 0,00 l/min            | 174,88 l/min | 40,00 mm                 | 26,90          | 75,00 mm          | 124,85                  |
|   |            |                 |                   |                 |                        |                       |              |                          |                |                   |                         |
|   |            |                 |                   |                 |                        |                       |              |                          |                |                   |                         |
|   |            |                 |                   |                 |                        |                       |              |                          |                |                   |                         |
|   |            |                 |                   |                 |                        |                       |              |                          |                |                   |                         |
|   |            |                 |                   |                 |                        |                       |              |                          |                |                   |                         |
|   |            |                 |                   |                 |                        |                       |              |                          |                |                   |                         |
|   |            |                 |                   |                 |                        |                       |              |                          |                |                   |                         |
|   |            |                 |                   |                 |                        |                       |              |                          |                |                   |                         |
|   |            |                 |                   |                 |                        |                       |              |                          |                | Γ                 | Continuar               |
|   |            |                 |                   |                 |                        |                       |              |                          |                | _                 |                         |
|   | Cale       | iras            | Cole<br>Pre       | ctores<br>diais |                        |                       |              |                          |                |                   | Sair                    |

Pode alterar o valor das células amarelas, neste caso a altura da lâmina líquida e o diâmetro do Tubo de queda (pode ser convenientes esteticamente usar o mesmo diâmetro).

## COLECTORES PLUVIAIS

Para calcular os colectores pluviais, terá de introduzir

- a sua referência
- as designações dos tubos de queda este que recebe,
- A área de terreno que a o colector recebe, através de caixa ou ralo
- O computador apresenta
  - o caudal de cálculo da área superficial
  - Caudal total da (tubos de queda + área superficial)
  - O diâmetro de cálculo
  - O diâmetro adoptado
  - A inclinação
  - O caudal de escoamento máximo

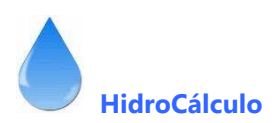

| Hidro Cálculo<br>álculo dos Colecto | 3 - Águas Pluvia<br>pres Pluviais | is            |                                   |                 |                              |            |                         |
|-------------------------------------|-----------------------------------|---------------|-----------------------------------|-----------------|------------------------------|------------|-------------------------|
| Colector<br>Ref <sup>a</sup> .      | Tubos de que<br>Recebe            | eda<br>Caudal | Águas superficiais<br>Área Caudal | Caudal<br>total | Diâmetro<br>Cálculo Adoptado | Inclinação | Caudal de<br>escoamente |
| ?                                   |                                   | 0,00          | 0,00                              |                 |                              |            | <u> </u>                |
|                                     |                                   |               |                                   |                 |                              |            |                         |
|                                     |                                   |               |                                   |                 |                              |            |                         |
|                                     |                                   |               |                                   |                 |                              |            |                         |
|                                     |                                   |               |                                   |                 |                              |            |                         |
|                                     |                                   |               |                                   |                 |                              |            |                         |
|                                     |                                   |               |                                   |                 |                              |            |                         |
|                                     |                                   |               |                                   |                 |                              |            |                         |
|                                     |                                   |               |                                   |                 |                              |            |                         |
|                                     |                                   |               |                                   |                 |                              |            |                         |
|                                     |                                   |               |                                   |                 |                              |            |                         |
|                                     |                                   |               |                                   |                 |                              |            | Continuar               |
| Caleiras                            | Tubos                             |               |                                   |                 |                              |            |                         |
|                                     | queda                             |               |                                   |                 |                              |            | Sair                    |

Como a nova versão permite "memorizar" os valores dos caudais das caleiras, tubos de queda e colectores já calculados e usar os valores escolhendo na tabela as referências.

Ao clicar em 🔄 aparece o seguinte quadro onde poderá escolher os caudais que contribuem para este cálculo.

| - Adicionar / Remover caudais                                                  |                                                                       |
|--------------------------------------------------------------------------------|-----------------------------------------------------------------------|
| Possíveis:                                                                     | Escolhidos:                                                           |
| C1<br>C2                                                                       | C1                                                                    |
|                                                                                |                                                                       |
| + C1                                                                           |                                                                       |
|                                                                                | 174.88                                                                |
| Caud                                                                           | al Total 174,88 I/min                                                 |
| Para adicionar descargas clique sobre<br>Para retirar descargas clique sobre a | e a pretendida na lista possíveis<br>a pretendida na lista escolhidas |
| ✓ Transportar designações                                                      | ОК                                                                    |

Nele, podemos, através da lista pendente, escolher os caudais das caleiras e tubos de queda já calculados e "compor" a nossa lista. Para retirar algum valor da lista clicamos na respectiva referência a retirar mas, mas na lista da direita.

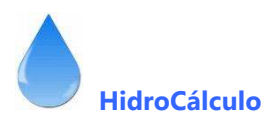

| Hidro Cálculo 3<br>- Cálculo dos Colectore | ) - <mark>Águas Pluviais</mark><br>es Pluviais |        |                                   |                 |                              |            | X                       |
|--------------------------------------------|------------------------------------------------|--------|-----------------------------------|-----------------|------------------------------|------------|-------------------------|
| Colector<br>Ref <sup>a</sup> .             | Tubos de queda<br>Recebe                       | Caudal | Águas superficiais<br>Área Caudal | Caudal<br>total | Diâmetro<br>Cálculo Adoptado | Inclinação | Caudal de<br>escoamento |
| CP1 ? C2 + P<br>?                          | I                                              | 306,04 | 0,00 l/min<br>0,00                | 306,04 l/min    | 84,24 110 mm                 | 10 mm/m    | 552,14                  |
|                                            |                                                |        |                                   |                 |                              |            |                         |
|                                            |                                                |        |                                   |                 |                              |            |                         |
|                                            |                                                |        |                                   |                 |                              |            |                         |
|                                            |                                                |        |                                   |                 |                              |            |                         |
|                                            |                                                |        |                                   |                 |                              |            |                         |
|                                            |                                                |        |                                   |                 |                              |            |                         |
|                                            |                                                |        |                                   |                 |                              | F          | Continuar               |
|                                            |                                                |        |                                   |                 |                              | _          |                         |
| Caleiras                                   | Tubos<br>queda                                 |        |                                   |                 |                              |            | Sair                    |

Para alterar a inclinação de um dos colectores pluviais, faça clique na inclinação que aparece e altera para a desejada, pelo que o computador recalcula esse colector.

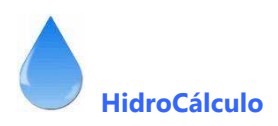

# X . MÓDULO DE CÁLCULO DE REDES DE GÁS

Este módulo, agora acrescentado ao Hidro3, permite calcular

- Redes individuais de gás
- Redes colectivas de gás
- Posto abastecedor de gás propano

## **REDE INDIVIDUAL**

Inicie por escolher as opções

- Combustível utilizado
- Pressão após o contador
- Perda de carga máxima
- Velocidade máxima de escoamento

| nulo calculo 5 - Redes de G   | 15                  |          |                                                            |              |             |                |                            |                  |          |
|-------------------------------|---------------------|----------|------------------------------------------------------------|--------------|-------------|----------------|----------------------------|------------------|----------|
| Rede individual C Bede cole   | ectiva 🔿 Posto dás  | propano  | Tabela de cau                                              | dais — Car   | udais das n | ecas mais      | frequentes                 |                  |          |
|                               | ectiva i i osto gas | propano  | 1                                                          | La           | uuais uas p | eças mais<br>- | nequentes                  | S                |          |
| Combustível utilizado - Gás   | natural             | -        |                                                            |              | 1 110/11    | _              |                            |                  | 1113711  |
| Pressão após contad           | or 21,00            | ) mbar   | <ul> <li>Fogão com forn</li> <li>Plaça de enças</li> </ul> | io<br>strar  | 1,00        | Cald<br>Cald   | eira (20000<br>eira (24000 | Ekcal)<br>Ekcal) | 2,90     |
| Perda de carga máxim          | na 1,50             | mbar     | Esquentador 10                                             | ) litros     | 2,30        | Forn           | o independ                 | lente            | 0,60     |
| j velocidade maxima de esco   | amento j 10,00      | 1 11/2   | Esquentador 13                                             | 3/14 litros  | 2,90        | Outro          | o aparelho<br>sulte carac  | terísticas a     | narelho) |
|                               |                     |          |                                                            |              |             | (0011          |                            |                  |          |
| Número de troços 3            |                     |          |                                                            |              |             |                |                            |                  |          |
|                               | Idal Total Vertic:  | ento     | Diâmetr                                                    | 0<br>interno | Pa          | Pressão<br>Pb  | Pcorr                      | Pde              | Velocid  |
|                               | 3/h metros metro    | s metros | mm                                                         | mm           | mbar        | mbar           | mbar                       | mbar             | m/s      |
| CX1 0 3                       | 30 10.00 0.00       | 12.00    | Cu 28                                                      | 26.00        | 21.00       | 20.77          | 20.77                      | 0.23             | 1 95     |
| X1-E 0 2;                     | 30 2,60 0,00        | 3,12     | Cu 22 🔹                                                    | 20,00        | 20,77       | 20,66          | 20,66                      | 0,34             | 1,80     |
| X1-F 0 1,                     | 00   1,00   0,00    | 1,20     | Cu 18 💌                                                    | 16,00        | 20,77       | 20,74          | 20,74                      | 0,26             | 0,98     |
|                               |                     |          |                                                            |              |             |                |                            |                  |          |
|                               |                     |          |                                                            |              |             |                |                            |                  |          |
|                               |                     |          |                                                            |              |             |                |                            |                  |          |
|                               |                     |          |                                                            |              |             |                |                            |                  |          |
|                               |                     |          |                                                            |              |             |                |                            |                  |          |
| Managana da ana na atlanta    |                     |          |                                                            |              |             |                |                            |                  |          |
| mensagens de erros no calculo |                     |          |                                                            |              |             |                |                            |                  |          |
|                               |                     |          |                                                            |              |             | Eject          | tar I                      | mprimir          | Sair     |

Em seguida introduza o número de troços a dimensionar

#### Para cada troço introduza

- Caudal em m2/h ver tabela dos caudais
- Comprimento total do troço em m
- Comprimento vertical ou desnível valor desprezado no caso de cálculo no interior das habitações
- Na lista pendente escolha o diâmetro pretendido
- O computador calcula e apresenta
  - Comprimento equivalente
  - Diâmetro interno da tubagem

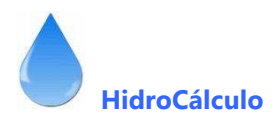

- Pressão em Pa (na entrada do troço)
- Pressão em Pb (pressão no fim do troço)
- Com excepção do primeiro troço, em que a pressão no início já foi adoptada (pressão após o contador), terá de introduzir a pressão final do troço anterior (pressão corrigida)
- Pressão corrigida
- Perda de carga
- Velocidade de escoamento

No caso de o diâmetro escolhido for o adequado aparecerão as mensagens de alerta, nomeadamente quanto à perda de carga e á velocidade de escoamento.

# Exemplo de Cálculo comentado

# MORADIA UNIFAMILIAR

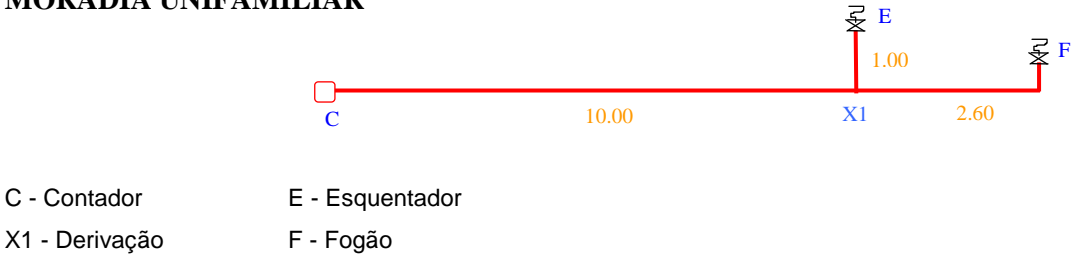

Escolha os confirme as seguintes opções

| Combustível utilizado                                                   | – gás natural          |
|-------------------------------------------------------------------------|------------------------|
| Pressão após o contador                                                 | – 21 mbar              |
| Perda de carga máxima admitida                                          | – 1,5 mbar             |
| Velocidade máxima de escoamento                                         | – 10 m/s               |
| Entramos na fase de cálculo propriamente dita e teremos de introduzir 3 | troços CX1, X1E e X1F. |

Após a introdução dos troços teremos de informar o computador sobre a rede, começando por introduzir

# 1º T<u>roço</u>

- CX1 Troço
- Caudal em m3/h o computador fornece uma tabela com os caudais dos aparelhos mais utilizados CX1 - 2.3 + 1 = 3.3 m3/h (abastece o fogão + esquentador)
- Comprimento real o computador mostra o comprimento equivalente ou seja L x 1.2

# CX1 - 10.00 m

Comprimento vertical, ou seja desnível entre o início e fim do troço. Nas moradias este valor tem pouco significado, pelo que geralmente se ignora.

CX1 - 0 m

Diâmetro adoptado - Da lista pendente terá de escolher os diâmetros comerciais, e o computador efectua os restantes cálculos, dando mensagem de erro quando a legislação não é cumprida. Caso aconteça opte por um diâmetro superior. Quando está a escolher o diâmetro do tubo, é o exterior, fazendo o computador os cálculos com o diâmetro interior.

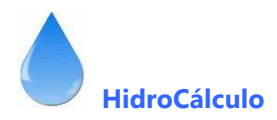

Pressões - Após esses dados, e somente no caso do 1º troço, o computador assume como pressão Pa (no início do troço) a pressão à entrada da rede, calculando a pressão Pb (no final do troço) e a pressão corrigida - Pcor - (afectada do desnível do troço).

| A pressão a considerar n | o início dos troços X1-E e | e X1-F á a pressão Pcorr da C-X1 |
|--------------------------|----------------------------|----------------------------------|
|--------------------------|----------------------------|----------------------------------|

| Troço Cauda          |                      | udal COMPRIMENTOS     |                      |                       | DIÂMETRO                               | PRESSÃO                 |                         |                         |                      |                      |
|----------------------|----------------------|-----------------------|----------------------|-----------------------|----------------------------------------|-------------------------|-------------------------|-------------------------|----------------------|----------------------|
|                      | m3/h                 | Lt.<br>m              | Lv.<br>m             | Leq.<br>m             | Ø com. Ø int.<br>mm mm                 | P a<br>mbar             | P b<br>mbar             | Pcorr<br>mbar           | Pdc<br>mbar          | Vel.<br>m/s          |
| C-X1<br>X1-E<br>X1-F | 3,30<br>2,30<br>1,00 | 10,00<br>2,60<br>1,00 | 0,00<br>0,00<br>0,00 | 12,00<br>3,12<br>1,20 | Cu Ø 28 26<br>Cu Ø 22 20<br>Cu Ø 18 16 | 21,00<br>20,77<br>20,77 | 20,77<br>20,66<br>20,74 | 20,77<br>20,66<br>20,74 | 0,23<br>0,34<br>0,26 | 1,95<br>1,80<br>0,98 |

Nos restantes troços, o computador pergunta a pressão Pa, que é a pressão Pcor do troço que lhe deu origem.

#### • O computador calcula a *perda de carga* e a *velocidade de escoamento*.

Após o contador, geralmente é necessário um diâmetro de tubo maior do que 22 mm e a partir desse diâmetro a tubagem de cobre, aparece em varas de 5 m, e é necessário colocar caixas visitáveis em todas as soldaduras. Caso aconteça pode optar por tubagem de PE no primeiro troço.

- Caso opte por esta sugestão aconselhamos a fazer a presente rede com mais um troço os seja
  - C-X1 Contador até entrada no edifício em PE
  - X1-X2 Da entrada no edifício até derivação para o esquentador
  - X2-F Da derivação até fogão

X2-E - Da derivação até ao esquentador - os três últimos em cobre

#### <u>2º Troço</u>

- **Troço** X1E
- Caudal em m3/h o computador fornece uma tabela com os caudais dos aparelhos mais utilizados.

X1E - 2.3 m3/h (só abastece esquentador)

- Comprimento real o computador mostra o comprimento equivalente ou seja o comprimento aumentado de 20 % (L x 1.2) X1E - 2.60 m
- Comprimento vertical, ou seja desnível entre o início e fim do troço. Nas moradias este valor tem pouco significado, pelo que geralmente se ignora.

X1E - 0 m

# <u>3º Troço</u>

- Troço X1F
- Caudal em m3/h o computador fornece uma tabela com os caudais dos aparelhos mais utilizados.

X1F - 1 m3/h (só abastece fogão)

• Comprimento real - o computador mostra o comprimento equivalente

X1F - 1.00 m

 Comprimento vertical, ou seja desnível entre o início e fim do troço. Nas moradias este valor tem pouco significado, pelo que geralmente se ignora.

X1F - 0 m

Em seguida pode imprimir/gravar ou gravar conforme escolha no início do programa.

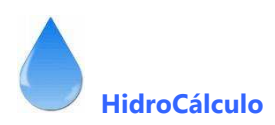

| Rede ind                                | ividual 🔿 Rec                                                             | de colectiva                                      | C Pos                                         | to dás pro                                              | pano                                         | Tabela de                                         | e cauda                                      | iis —<br>Cai                             | udais das p                           | ecas mais                                        | frequente:                                             | 2                                   |                                         |
|-----------------------------------------|---------------------------------------------------------------------------|---------------------------------------------------|-----------------------------------------------|---------------------------------------------------------|----------------------------------------------|---------------------------------------------------|----------------------------------------------|------------------------------------------|---------------------------------------|--------------------------------------------------|--------------------------------------------------------|-------------------------------------|-----------------------------------------|
| Combu:                                  | stível utilizado<br>Pressão após c<br>Perda de carga<br>ocidade máxima de | - Gás natura<br>ontador<br>máxima<br>e escoamento |                                               | 21,00<br>1,50<br>10,00                                  | mbar<br>mbar<br>m/s                          | Fogão cor<br>Placa de o<br>Esquentar<br>Esquentar | m forno<br>encastra<br>dor 10 li<br>dor 13/1 | ar<br>itros<br>14 litros                 | m3/h<br>1,00<br>0,60<br>2,30<br>2,90  | Calde<br>Calde<br>Form<br>Outro                  | eira (20000<br>eira (24000<br>o independ<br>o aparelho | ) kcal)<br>) kcal)<br>lente         | m3/h<br>2,90<br>3,50<br>0,60            |
| Número<br>Troço<br>C:X1<br>X1-E<br>X1-F | de troços                                                                 | 3<br>Caudal<br>m3/h<br>3,30<br>2,30<br>1,00       | C<br>Total<br>metros<br>10,00<br>2,60<br>1,00 | ompriment<br>Vertical<br>metros<br>0,00<br>0,00<br>0,00 | o<br>Leq.<br>metros<br>12,00<br>3,12<br>1,20 | Cu 28<br>Cu 22<br>Cu 18                           | âmetro<br>ial i                              | interno<br>mm<br>26,00<br>20,00<br>16,00 | Pa<br>mbar<br>21,00<br>20,77<br>20,77 | Pressão<br>Pb<br>mbar<br>20,77<br>20,66<br>20,74 | P corr.<br>mbar<br>20,77<br>20,66<br>20,74             | Pdc<br>mbar<br>0.23<br>0.34<br>0,26 | Velocid.<br>m/s<br>1,95<br>1,80<br>0,98 |
| Mensagens                               | de erros no cálcul                                                        | o ————                                            |                                               |                                                         |                                              |                                                   |                                              |                                          |                                       |                                                  |                                                        |                                     |                                         |

# Resultados gerados pelo computador (impressão e/ou ficheiro de dados)

#### PROJECTO DAS REDES DE GÁS

| Requerente: JOSÉ LUIS DA<br>Local da Obra: RUA DA GANDE | A SILVA MARQUES<br>RA 291 - ALFENA | Referência: |
|---------------------------------------------------------|------------------------------------|-------------|
| Combustível utilizado:<br>Pressão à entrada do contado  | Gás Natural<br>or: 21,00 mbar      |             |
| Perda de carga máxima:<br>Velocidade máxima:            | 1,50 mbar<br>10,00 mbar            |             |

DIMENSIONAMENTO DOS RAMAIS

| Troço        | Caudal       | COM          | IPRIMEN'     | TOS          | DIÂMETR            | 20          | <br>P R        | ESS            | <br>à О        |              |              |
|--------------|--------------|--------------|--------------|--------------|--------------------|-------------|----------------|----------------|----------------|--------------|--------------|
|              | m3/h         | Lt.<br>m     | Lv.<br>m     | Leq.<br>m    | Øcom.Ø<br>mm m     | ) int.<br>m | P a<br>mbar    | P b<br>mbar    | Pcorr<br>mbar  | Pdc<br>mbar  | Vel.<br>m/s  |
| C-X1         | 3,30         | 10,00        | 0,00         | 12,00        | Cu Ø 28            | 26          | 21,00          | 20,77          | 20,77          | 0,23         | 1,95         |
| X1-E<br>X1-F | 2,30<br>1,00 | 2,60<br>1,00 | 0,00<br>0,00 | 3,12<br>1,20 | Cu Ø 22<br>Cu Ø 18 | 20<br>16    | 20,77<br>20,77 | 20,66<br>20,74 | 20,66<br>20,74 | 0,34<br>0,26 | 1,80<br>0,98 |

#### SIMBOLOGIA

| Q     | - Caudal que o troço abastece (em m3/h)                       |
|-------|---------------------------------------------------------------|
| L     | - Comprimento total do troço (em metros)                      |
| Lv    | - Comprimento vertical do troço (em metros)                   |
| Leq   | - Comprimento equivalente (em metros)                         |
| Ø com | - Diâmetro (exterior) comercial do tubo (em mm)               |
| Ø cal | - Diâmetro interno do tubo (em mm)                            |
| Pa    | - Pressão a montante do troço (em mbar)                       |
| Pb    | - Pressão a jusante do troço (em mbar)                        |
| Pcorr | - Pressão corrigida - afectada da diferença de cota (em mbar) |
| Pdc   | - Perda de carga no troço (em mca)                            |
| Vel.  | - Velocidade de escoamento (em m/s)                           |

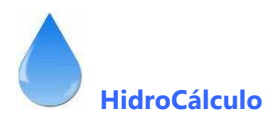

# • 2 ° Exemplo de Cálculo comentado

# COLUNA MONTANTE

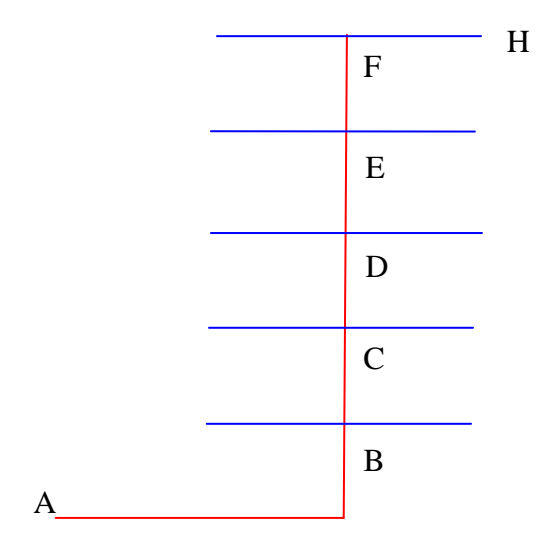

| Troço                                               | Comprimento<br>(m) | Desnível<br>(m) | Fogos a<br>abastecer |
|-----------------------------------------------------|--------------------|-----------------|----------------------|
| AB                                                  | 10.00              | 1.00            | 10                   |
| BC                                                  | 3.00               | 3.00            | 8                    |
| CD                                                  | 3.00               | 3.00            | 6                    |
| DE                                                  | 3.00               | 3.00            | 4                    |
| EF                                                  | 3.00               | 3.00            | 2                    |
| <b>FH-</b> Ramal de<br>abastecimento à<br>habitação | 5.00               | 0.00            | 1                    |

| ) Rede indi                      | vidual 💿                                                        | Rede                                     | colectiva                                                | C Po                                          | sto gás pro                                  | opano                                         |                                                             |                                     | Ca                                                 | udais das p                                              | eças mais                                                | frequentes                                                             | 3                                            |                                              |
|----------------------------------|-----------------------------------------------------------------|------------------------------------------|----------------------------------------------------------|-----------------------------------------------|----------------------------------------------|-----------------------------------------------|-------------------------------------------------------------|-------------------------------------|----------------------------------------------------|----------------------------------------------------------|----------------------------------------------------------|------------------------------------------------------------------------|----------------------------------------------|----------------------------------------------|
| Combus                           | :ível utilizado<br>Pressão aj<br>Perda de c<br>cidade máxi<br>O | pós con<br>carga m<br>ima de e<br>prédio | Gás natur<br>ntador<br>iáxima<br>escoament<br>possui aqu | al<br>o<br>lecimento                          | 300,00<br>15,00<br>10,00                     | mbar<br>mbar<br>m/s                           | Fogão cor<br>Placa de e<br>Esquentad<br>Esquentad           | n forn<br>encas<br>dor 10<br>dor 13 | io<br>Itrar<br>I litros<br>3/14 litros             | 1,00<br>0,60<br>2,30<br>2,90                             | Caldi<br>Caldi<br>Form<br>Outro<br>(con:                 | eira (20000<br>eira (24000<br>o independ<br>o aparelho<br>sulte caraci | I kcal)<br>I kcal)<br>Iente<br>terísticas aj | m3/h<br>2,90<br>3,50<br>0,60                 |
| Número (<br>Troço                | le troços                                                       | 5<br>5                                   | Caudal<br>m3/h                                           | Total<br>metros                               | ompriment<br>Vertical<br>metros              | o<br>Leq.<br>metros                           | Diá<br>comerci<br>mm                                        | àmetro<br>al                        | o<br>interno<br>mm                                 | Pa<br>bar                                                | Pressão<br>Pb<br>bar                                     | P corr.<br>bar                                                         | Pdc<br>mbar                                  | Velocio<br>m/s                               |
| AB<br>BC<br>CD<br>DE<br>EF<br>FG | 10<br>8<br>6<br>4<br>2<br>1                                     | 0,25<br>0,3<br>0,35<br>0,4<br>0,6<br>1   | 3,30<br>3,30<br>3,30<br>3,30<br>3,30<br>3,30<br>3,30     | 10,00<br>3,00<br>3,00<br>3,00<br>3,00<br>5,00 | 1,00<br>3,00<br>3,00<br>3,00<br>3,00<br>0,00 | 12,00<br>3,60<br>3,60<br>3,60<br>3,60<br>6,00 | Cu 28<br>Cu 28<br>Cu 28<br>Cu 28<br>Cu 28<br>Cu 28<br>Cu 22 |                                     | 26,00<br>26,00<br>26,00<br>26,00<br>26,00<br>20,00 | 0,3000<br>0,2991<br>0,2990<br>0,2989<br>0,2989<br>0,2990 | 0,2990<br>0,2988<br>0,2988<br>0,2988<br>0,2988<br>0,2987 | 0,2991<br>0,2990<br>0,2989<br>0,2989<br>0,2990<br>0,2987               | 0,92<br>1,03<br>1,08<br>1,09<br>1,04<br>1,32 | 3,29<br>3,16<br>2,77<br>2,11<br>1,58<br>2,23 |

Escolha os confirme as seguintes opções

- Combustível utilizado
- Pressão após o contador
- Perda de carga máxima admitida

- gás natural – 300 mbar
- 15 mbar

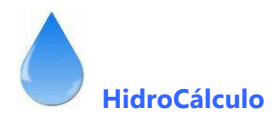

Velocidade máxima de escoamento- 10 m/sO prédio possui aquecimento central- N

Entramos na fase de cálculo propriamente dita e teremos de introduzir 6 troços AB, BC, ... e GH. O máximo de troços que o programa aceita é de 10.

Após a introdução dos troços teremos de informar o computador sobre a rede, começando por introduzir

• Troço

АВ ВС

- Número de habitações servidas nesse ponto da coluna montante o computador calcula e mostra o coeficiente de simultaneidade.
- Caudal de cada habitação em m3/h.
- Caudal de cálculo é calculado pelo computador.
- Comprimento real o computador imprime depois o comprimento equivalente ou seja L x 1.2

AB - 10.00 m BC - 3.00 m CD - 3.00 m

• Comprimento vertical, ou seja desnível entre o início e fim do troço.

AB - 1.00 m BC - 3.00 m CD - 3.00 m

- Diâmetro adoptado Da lista pendente terá de escolher os diâmetros comerciais, e o computador efectua os restantes cálculos, dando mensagem de erro quando a legislação não é cumprida. Caso aconteça opte por um diâmetro superior. Quando está a escolher o diâmetro do tubo, é o exterior, fazendo o computador os cálculos com o diâmetro interior.
- Pressões Após esses dados, e somente no caso do 1º troço, o computador assume como pressão Pa (no início do troço) a pressão à entrada da rede, calculando a pressão Pb (no final do troço) e a pressão corrigida Pcor (<u>que é Pb afectada do desnível do troço</u>). Nos restantes troços, o computador pergunta a pressão Pa, que é a pressão Pcor do troço que lhe deu origem.
- O computador calcula a *perda de carga* e a *velocidade de escoamento*. Deverá corrigir, caso a **Perda de** Carga e/ou a Velocidade tenham sido ultrapassadas. Quando isso acontece os valores aprecem no visor em cor vermelha.

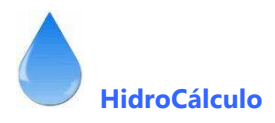

## Impressão e/ou ficheiro de dados

# PROJECTO DAS REDES DE GÁS

Requerente: JOSÉ LUIS MARQUES Local da Obra: RUA DA GANDRA 291 - ALFFENA

Combustível utilizado: Gás Natural Pressão à entrada do contador: 0,00 mbar Perda de carga máxima: 15,00 mbar Velocidade máxima: 10,00 mbar

DIMENSIONAMENTO DOS RAMAIS

| Troço | N  | S   | Caudal | COMI     | PRIMENTO | )S        | DIÂMETRO               | <br>P R    | ESSÍ       | Ă 0          |             |             |
|-------|----|-----|--------|----------|----------|-----------|------------------------|------------|------------|--------------|-------------|-------------|
|       |    |     | m3/h   | Lt.<br>m | Lv.<br>m | Leq.<br>m | Ø com. Ø int.<br>mm mm | P a<br>bar | P b<br>bar | Pcorr<br>bar | Pdc<br>mbar | Vel.<br>m/s |
| AB    | 10 | 0,3 | 8,25   | 10,00    | 1,00     | 12,00     | Cu Ø 28 26             | 0,3000     | 0,2990     | 0,2991       | 0,92        | 3,29        |
| BC    | 8  | 0,3 | 7,92   | 3,00     | 3,00     | 3,60      | Cu Ø 28 26             | 0,2991     | 0,2988     | 0,2990       | 1,03        | 3,16        |
| CD    | 6  | 0,4 | 6,93   | 3,00     | 3,00     | 3,60      | Cu Ø 28 26             | 0,2990     | 0,2988     | 0,2989       | 1,08        | 2,77        |
| DE    | 4  | 0,4 | 5,28   | 3,00     | 3,00     | 3,60      | Cu Ø 28 26             | 0,2989     | 0,2988     | 0,2989       | 1,09        | 2,11        |
| EF    | 2  | 0,6 | 3,96   | 3,00     | 3,00     | 3,60      | Cu Ø 28 26             | 0,2989     | 0,2988     | 0,2990       | 1,04        | 1,58        |
| FG    | 1  | 1,0 | 3,30   | 5,00     | 0,00     | 6,00      | Cu Ø 28 26             | 0,2990     | 0,2989     | 0,2989       | 1,09        | 1,32        |

SIMBOLOGIA

| Q     | - Caudal que o troço abastece (em m3/h)                      |
|-------|--------------------------------------------------------------|
| Ν     | - Número de habitações servidas)                             |
| С     | - Coeficiente de simultaneidade                              |
| L     | - Comprimento total do troço (em metros)                     |
| Lv    | - Comprimento vertical do troço (em metros)                  |
| Leq   | - Comprimento equivalente (em metros)                        |
| Ø com | - Diâmetro (exterior) comercial do tubo (em mm)              |
| Ø cal | - Diâmetro interno do tubo (em mm)                           |
| Pa    | - Pressão a montante do troço (em bar)                       |
| Pb    | - Pressão a jusante do troço (em bar)                        |
| Pcorr | - Pressão corrigida - afectada da diferença de cota (em bar) |
| Pdc   | - Perda de carga no troço (em mca)                           |
| Vel.  | - Velocidade de escoamento (em m/s)                          |
|       |                                                              |

Referência:

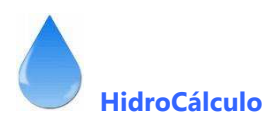

# CÁLCULO DO POSTO DE GÁS PROPANO

|                                                 | iva (• Posto gas prop      | ano          |              |                                           | hidro<br>calculo     | 3                 |
|-------------------------------------------------|----------------------------|--------------|--------------|-------------------------------------------|----------------------|-------------------|
| Número de aparelhos diferentes a ins            | stalar no prédio / moradia |              | 2            | Capacidade das garraf                     | as                   |                   |
| Aparelhos instalados                            | Número Potência            | Utilização C | onsumo       |                                           | - Garraras com 4     | 15 K.g            |
| (na nabitação / edifício)                       | apareinos   NW             | noras/dia    | Kg/n         | i emperatura amb. med                     | · Temperatura d      | e 15 °C           |
| Fogão com forno     Esquentador de 13/14 litros | 1 10,50<br>1 20,00         | 1,50<br>0,50 | 0,91<br>1,73 | Regime de Funcionami                      | ento<br>Intermitente |                   |
|                                                 |                            |              |              | Coeficiente de vaporiza                   | ação 2,24            | kg/h              |
|                                                 |                            |              |              | Num. de garrafas nece                     | ssárias 1,49         | garrafas          |
|                                                 |                            |              |              | Numero de garrafas pre                    | etendidas            | 1                 |
|                                                 |                            |              |              |                                           | 2 garrafas           | -                 |
|                                                 | Consumo total dás          | 2.23         | Ko/dia       | Posto de Garrafas<br>Duração das Garrafas | 2 garrafas + 1<br>40 | suplentes<br>dias |

# • Exemplo de Cálculo comentado

# MORADIA UNIFAMILIAR

Digite o número de aparelhos a instalar na habitação. Na lista pendente escolha os aparelhos que possui e digite 0 número de cada aparelho. No presente cálculo a habitação possui 1 fogão com forno e 1 Esquentador de 13/14 litros.

Ao colocar os dados anteriores apareço no ecrã o consumo de gás por dia.

Do lado direito do formulário, escolha os seguintes dados

| Capacidade das garrafas                           | 45 Kg        |
|---------------------------------------------------|--------------|
| Temperatura média em época fria                   | 15 °         |
| Regime de funcionamento                           | Intermitente |
| O computador fornece                              |              |
| o coeficiente de vaporização                      |              |
| Número de garrafas necessárias                    |              |
| Escolhemos 2 garrafas                             |              |
| É colocada nos quadros finais o Posto de garrafas |              |
| 2 garrafas efectivas + 1 garrafa suplente         |              |
| Duração                                           | 40 dias      |

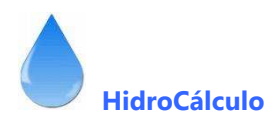

#### XI. MEMÓRIA DESCRITIVA

Juntamos ao programa várias Memórias descritivas em formato WORD para utilizar nos seus trabalhos. Acerte a mesma actualizando-a ou eliminando o que não se ajustar ao seu projecto. Também pelo programa pode aceder á mesma (caso os atalhos estejam correctos).

#### XII . MANUAL DE UTILIZAÇÃO

Este manual também está acessível através do menu do programa (necessita do Adobe Reader instalado) e se estiver instalado com os caminhos correctos. Caso não possua o Adobe Reader pode obtê-lo gratuitamente na Internet no site da Adobe: <u>www.adobe.com</u>

# XIII . BIBLIOGRAFIA

A bibliografia utilizada foi a seguinte:

- MANUAL DE SISTEMAS PREDIAIS DE DISTRIBUIÇÃO E DRENAGEM DE ÁGUAS – do LNEC – Vítor M.R. Pedroso

- Regulamento Geral dos Sistemas Públicos e Prediais de distribuição de Água e Drenagem de Águas Residuais

- TABELAS TÉCNICAS de Brasão Farinha
- Apontamentos do Curso
- Programa desenvolvido em Visual Basic 6.00 da Microsoft
- Na elaboração do programa utilizei a "Input32X Edit Control" versão 1.6.38 de www.eoliv.com

Bom Trabalho, e como o programa é novo, embora tenha sido testado, existem sempre a possibilidade de encontrar algum "bug", pelo que pedimos o favor de nos informar, pois tentaremos a sua correcção o mais breve possível.

José Luís Marques Rua da Gandra 291

4445-122 ALFENA Telefone e Fax 229672207

E-mail: ljl.lda@gmail.com Web: www.ljlprojectos.com